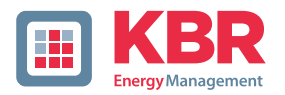

multicomp

## User manual Technical parameters

### 5D6-ESBSDS-1V1C6RO

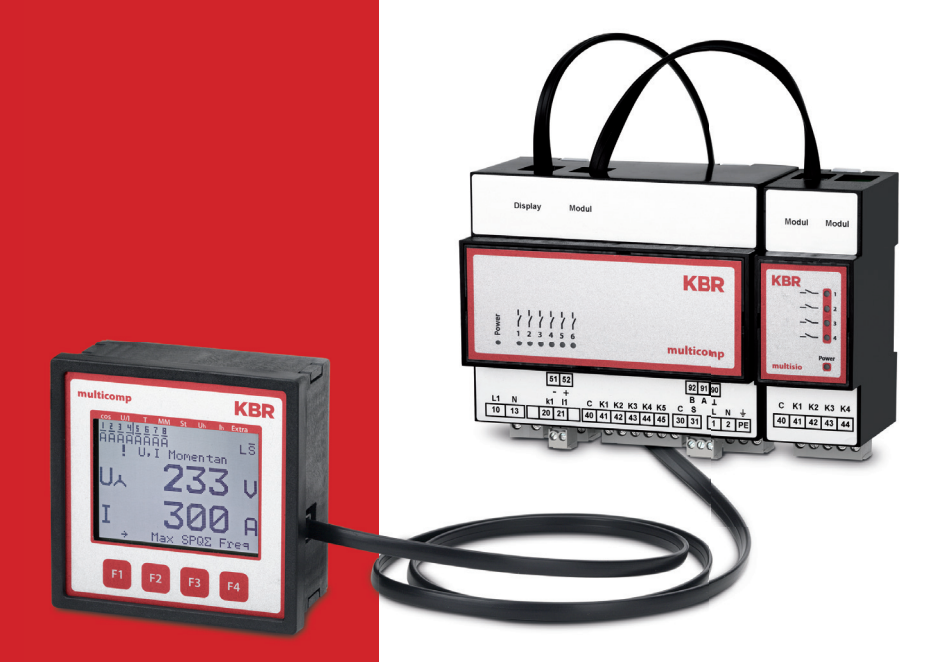

## System | English

# Your partner for network analysis

© KBR GmbH Subject to technical changes

## **Table of contents**

|        |                                                           | _ |
|--------|-----------------------------------------------------------|---|
| 1      | Introduction                                              | 6 |
| 1.1    | User manual                                               | 6 |
| 1.2    | Explanation of safety relevant symbols                    | 7 |
| 1.3    | Safety notes                                              | 8 |
| 1.4    | Product liability                                         | 9 |
| 1.5    | Disposal                                                  | 9 |
| 1.6    | Overvoltage and lightning protection                      | 9 |
| 2      | Connection of the multicomp 5D61                          | 0 |
| 2.1    | Installation and assembly1                                | 0 |
| 2.2    | Connection chart1                                         | 2 |
| 2.3    | Terminal assignment1                                      | 3 |
| 2.4    | Inserting or replacing backup battery1                    | 4 |
| 3      | Commissioning guideline for the multicomp 5D61            | 6 |
| 3.1    | Controller not preconfigured1                             | 6 |
| 3.2    | Controller not preconfigured1                             | 8 |
| 4      | Functions of the controller in the secureC                |   |
|        | safety and maintenance concept2                           | 0 |
| 4.1    | Stage resonance frequency monitoring2                     | 0 |
| 4.2    | Current consumption and performance monitoring of stages2 | 1 |
| 4.3    | Current consumption and performance monitoring            | 1 |
| 4.4    | Tomporature monitoring of stages                          | 2 |
| 4.4    |                                                           | 5 |
| 5      | Control and display panel2                                | 5 |
| 5.1    | Description of buttons and displays2                      | 5 |
| 5.2    | Navigation and device displays2                           | 6 |
| 5.3    | Setting range of the parameters configurable:             | 4 |
| 5.4    | Device configuration3                                     | 5 |
| 5.5    | Start menu Commissioning3                                 | 5 |
| 5.6    | Main menu Cosφ3                                           | 6 |
| 5.7    | Main menu Voltage / current3                              | 9 |
| 5.8    | Main menu Temperature4                                    | 0 |
| 5.9    | Main menu Module management4                              | 1 |
| 5.10   | Main menu Stages4                                         | 2 |
| 5 10 1 | Submenu Mode 4                                            | 3 |

| 5.11                                                                                                    | Main menu U h voltage distortion factor                                                                                                    | 44                               |
|----------------------------------------------------------------------------------------------------|----------------------------------------------------------------------------------------------------|----------------------------------|
| 5.12                                                                                                    | Main menu I h distortion current strength                                                                                                    | 45                               |
| 5.13                                                                                                    | Main menu Extra                                                                                                    | 47                               |
| 5.13.1                                                                                                    | Commissioning                                                                                                    | 49                               |
| 5.13.1.1                                                                                                    | Submenu Transformer settings                                                                                                    | 50                               |
| 5.13.1.2                                                                                                    | Submenu Target cosine                                                                                                    | 52                               |
| 5.13.1.3                                                                                                    | Submenu Stages                                                                                                    | 52                               |
| 5.13.2                                                                                                    | Settings                                                                                                    | 56                               |
| 5.13.2.1                                                                                                    | Submenu Modules / display                                                                                                    | 56                               |
| 5.13.2.2                                                                                                    | Submenu System                                                                                                    | 64                               |
| 5.13.2.3                                                                                                    | Service submenu                                                                                                    | 72                               |
| 5.13.3                                                                                                    | Messages                                                                                                    | 75                               |
| 5.13.3.1                                                                                                    | Submenu Messages                                                                                                    | 75                               |
|                                                                                                    |                                                                                                    |                                  |
| 6                                                                                                    | Basic device configuration                                                                                                    | 78                               |
| 6.1                                                                                                    | Set transformer ratio                                                                                                    | 78                               |
| 6.2                                                                                                    | Set target cos $\phi$                                                                                                    | 81                               |
| 6.3                                                                                                    | Notes on detecting errors                                                                                                    | 82                               |
| 6.3.1                                                                                                    | System and safety devices maintenance                                                                                                    | 83                               |
| 6.3.2                                                                                                    | Limit temperatures                                                                                                    | 83                               |
|                                                                                                    |                                                                                                    |                                  |
| 7                                                                                                    | Technical data                                                                                                    | .85                              |
| 7<br>7.1                                                                                                    | Technical data<br>Measuring and display values                                                                                                    | 85                               |
| 7<br>7.1<br>7.2                                                                                                    | Technical data<br>Measuring and display values<br>Measuring accuracy                                                                                                    | 85<br>85<br>                     |
| 7<br>7.1<br>7.2<br>7.3                                                                                                    | Technical data<br>Measuring and display values<br>Measuring accuracy<br>Measuring principle                                                                                                    | 85<br>85<br>86<br>86             |
| 7<br>7.1<br>7.2<br>7.3<br>7.4                                                                                               | Technical data<br>Measuring and display values<br>Measuring accuracy<br>Measuring principle<br>Device memory.                                                                                                    | 85<br>85<br>86<br>86<br>86       |
| 7<br>7.1<br>7.2<br>7.3<br>7.4<br>7.5                                                                                        | Technical data<br>Measuring and display values<br>Measuring accuracy<br>Measuring principle<br>Device memory<br>Power supply                                                                                                    | 85<br>85<br>86<br>86<br>86<br>87 |
| 7<br>7.1<br>7.2<br>7.3<br>7.4<br>7.5<br>7.6                                                                                 | Technical data<br>Measuring and display values<br>Measuring accuracy<br>Measuring principle<br>Device memory<br>Power supply<br>Hardware inputs                                                                                                    |                                  |
| 7<br>7.1<br>7.2<br>7.3<br>7.4<br>7.5<br>7.6<br>7.7                                                                          | Technical data<br>Measuring and display values<br>Measuring accuracy<br>Measuring principle<br>Device memory<br>Power supply<br>Hardware inputs<br>Hardware outputs                                                                                                    |                                  |
| 7<br>7.1<br>7.2<br>7.3<br>7.4<br>7.5<br>7.6<br>7.7<br>7.8                                                                   | Technical data<br>Measuring and display values<br>Measuring accuracy<br>Measuring principle<br>Device memory<br>Power supply<br>Hardware inputs<br>Hardware outputs<br>Mechanical data                                                                                                    |                                  |
| 7<br>7.1<br>7.2<br>7.3<br>7.4<br>7.5<br>7.6<br>7.7<br>7.8<br>7.9                                                            | Technical data<br>Measuring and display values<br>Measuring accuracy<br>Measuring principle<br>Device memory<br>Power supply<br>Hardware inputs<br>Hardware outputs<br>Mechanical data<br>Standards and miscellaneous                                                                                                    |                                  |
| 7<br>7.1<br>7.2<br>7.3<br>7.4<br>7.5<br>7.6<br>7.7<br>7.8<br>7.9<br>7.10                                                    | Technical data<br>Measuring and display values<br>Measuring accuracy<br>Measuring principle<br>Device memory<br>Power supply<br>Power supply<br>Hardware inputs<br>Hardware outputs<br>Hardware outputs<br>Mechanical data<br>Standards and miscellaneous<br>Default settings after reset                                                                                                    |                                  |
| 7<br>7.1<br>7.2<br>7.3<br>7.4<br>7.5<br>7.6<br>7.7<br>7.8<br>7.9<br>7.10                                                    | Technical data<br>Measuring and display values<br>Measuring accuracy<br>Measuring principle<br>Device memory<br>Power supply<br>Power supply<br>Hardware inputs<br>Hardware outputs<br>Mechanical data<br>Standards and miscellaneous<br>Default settings after reset                                                                                                    |                                  |
| 7<br>7.1<br>7.2<br>7.3<br>7.4<br>7.5<br>7.6<br>7.7<br>7.8<br>7.9<br>7.10<br>8                                               | Technical data<br>Measuring and display values<br>Measuring accuracy<br>Measuring principle<br>Device memory<br>Power supply<br>Power supply<br>Hardware inputs<br>Hardware outputs<br>Hardware outputs<br>Defanical data<br>Standards and miscellaneous<br>Default settings after reset                                                                                                    |                                  |
| 7<br>7.1<br>7.2<br>7.3<br>7.4<br>7.5<br>7.6<br>7.7<br>7.8<br>7.9<br>7.10<br>8<br>8<br>8.1                                   | Technical data<br>Measuring and display values<br>Measuring accuracy<br>Measuring principle<br>Device memory<br>Power supply<br>Power supply<br>Hardware inputs<br>Hardware outputs<br>Hardware outputs<br>Default settings after reset<br>Default settings after reset<br>Appendix<br>General technical data of the modules (without multimess 1D                                                                                                    |                                  |
| 7<br>7.1<br>7.2<br>7.3<br>7.4<br>7.5<br>7.6<br>7.7<br>7.8<br>7.9<br>7.10<br>8<br>8.1<br>8.2                                 | Technical data<br>Measuring and display values<br>Measuring accuracy<br>Measuring principle<br>Device memory<br>Power supply<br>Power supply<br>Hardware inputs<br>Hardware outputs<br>Mechanical data<br>Standards and miscellaneous<br>Default settings after reset<br>Appendix<br>General technical data of the modules (without multimess 1D<br>Relay output module multisio 2D2 4RO                                                                                                    |                                  |
| 7<br>7.1<br>7.2<br>7.3<br>7.4<br>7.5<br>7.6<br>7.7<br>7.8<br>7.9<br>7.10<br>8<br>8.1<br>8.2<br>8.2.1                        | Technical data<br>Measuring and display values<br>Measuring accuracy<br>Measuring principle<br>Device memory<br>Power supply<br>Power supply<br>Hardware inputs<br>Hardware outputs<br>Mechanical data<br>Standards and miscellaneous<br>Default settings after reset<br>Appendix<br>General technical data of the modules (without multimess 1D<br>Relay output module multisio 2D2 4RO<br>Relay output module connection chart                                                                         |                                  |
| 7<br>7.1<br>7.2<br>7.3<br>7.4<br>7.5<br>7.6<br>7.7<br>7.8<br>7.9<br>7.10<br>8<br>8.1<br>8.2<br>8.2.1<br>8.2.2               | Technical data<br>Measuring and display values<br>Measuring accuracy<br>Measuring principle<br>Device memory<br>Power supply<br>Power supply<br>Hardware inputs<br>Hardware outputs<br>Hardware outputs<br>Hardware outputs<br>Default settings after reset<br>Default settings after reset<br>Appendix<br>General technical data of the modules (without multimess 1D<br>Relay output module multisio 2D2 4RO<br>Relay output module connection chart<br>Relay output module LED display                |                                  |
| 7<br>7.1<br>7.2<br>7.3<br>7.4<br>7.5<br>7.6<br>7.7<br>7.8<br>7.9<br>7.10<br>8<br>8<br>8.1<br>8.2<br>8.2.1<br>8.2.2<br>8.2.3 | Technical data<br>Measuring and display values<br>Measuring accuracy<br>Measuring principle<br>Device memory<br>Power supply<br>Hardware inputs<br>Hardware outputs<br>Hardware outputs<br>Hardware outputs<br>Default settings after reset<br>Default settings after reset<br>Appendix<br>General technical data of the modules (without multimess 1D<br>Relay output module multisio 2D2 4RO<br>Relay output module connection chart<br>Relay output module LED display<br>Function of the scan button |                                  |

| 8.3     | Temperature module multisio 2D2 1TI2RO95                 |
|---------|----------------------------------------------------------|
| 8.3.1   | Temperature module connection chart95                    |
| 8.3.2   | Temperature module LED display96                         |
| 8.3.3   | Function of the scan button96                            |
| 8.3.4   | Function of the DIP switches97                           |
| 8.4     | multisio 1D2-4Cl current measuring module                |
| 8.4.1   | Current measuring module connection chart                |
| 8.4.2   | Current measuring module LED display99                   |
| 8.4.3   | Function of the scan button                              |
| 8.5     | Technical data of the multimess 1D4 measuring module     |
| 8.5.1   | Measuring accuracy100                                    |
| 8.5.2   | Measuring principle                                      |
| 8.5.3   | Device memory101                                         |
| 8.5.4   | Power supply101                                          |
| 8.5.5   | Hardware inputs and outputs101                           |
| 8.5.5.1 | Inputs                                                   |
| 8.5.5.1 | Outputs                                                  |
| 8.5.6   | Electrical connection                                    |
| 8.5.7   | Mechanical data102                                       |
| 8.5.8   | Standards and miscellaneous103                           |
| 8.5.9   | Commissioning of the multimess 1D4 with multicomp 5D6103 |
| 8.9.10  | Connections                                              |
| Index   |                                                          |
|         |                                                          |

## **1** Introduction

Thank you for choosing this KBR quality product.

In order to familiarize yourself with the operation and configuration of the device, we recommend that you read this manual thoroughly, so that you are able to make use of the entire range of functions of this high-quality product.

The individual chapters serve to explain the technical details of the device and show how to avoid damage by means of proper installation and commissioning.

### 1.1 User manual

This user manual describes the device version multicomp 5D6. This user manual must be accessible for the user at all times (e.g. in the switchgear cabinet). Even when the device is resold to third parties, the manual remains part of the device.

Although we used the utmost care in assembling this user manual, we would like to thank you in advance for notifying us about any errors or ambiguous descriptions you might notice.

#### 1.2 **Explanation of safety relevant symbols**

rning

This user manual contains notes that must be observed for your personal safety and to avoid damage to equipment. These notes are identified by a warning sign or information symbol, depending on the degree of hazard they represent.

| STOP | Wa |
|------|----|
|------|----|

"Warning" means that death, major injuries or damage may occur in case the appropriate safety measures are not taken.

Caution

"Caution" means that minor injuries or damage may occur in case the appropriate safety measures are not taken.

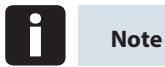

"Note" is an important information on the product, its operation or the respective part of the user manual to which special reference is made.

### Disclaimer

The content of this user manual has been carefully reviewed in terms of the hardware and software described. Certain deviations, however, cannot be excluded, and the manufacturer is not liable for complete conformity. The specifications made in this user manual are checked on a regular basis, necessary corrections will be included in the next revision.

### 1.3 Safety notes

In order to prevent operating errors, operation of this device is kept as simple as possible. This way, you will be able to quickly start working with the device.

In your own interest, however, you should read the following safety notes carefully. During assembly, the applicable DIN / VDE regulations must be observed!

Power supply connection, setup and operation of the device must only be performed by qualified personnel. Qualified personnel in accordance with the safety notes in this user manual are persons authorized to set up, ground and mark devices, systems and circuits in accordance with applicable standards and regulations.

To avoid fire and electrical shock, the device must not be exposed to rain or humidity!

Before connecting the device to the power supply, check whether the local power supply conditions comply with the specifications on the nameplate.

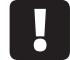

### Caution

A faulty connection can lead to the destruction of the device!

When connecting the device, observe the connection chart (see chapter "Connection chart") and make sure that no voltage is applied to the connection lines. Only use proper wiring material and observe the correct polarity when wiring!

In order to ensure proper and safe operation of the product, it must be transported, stored, installed and assembled in accordance with the specifications and operated and maintained carefully.

A visibly damaged device must generally be considered unfit for use and disconnected from the power supply!

Error detection, repair and maintenance work may only be carried out in our facilities or after contacting the service team. Unauthorized opening of the device voids any warranty. Correct operation can no longer be guaranteed!

Opening the device may expose live parts. Capacitors in the device may still be loaded, even if the device has been disconnected from all voltage sources. It is generally not allowed to operate an open device!

In systems subject to hazard of lightning, lightning protection must be provided for all input and output lines!

### 1.4 Product liability

You have acquired a high-quality product. In its production, KBR only uses components of the highest reliability and quality.

Each device is subject to long-term testing before it is delivered.

Regarding product liability, we refer you to our general terms and conditions for electronic equipment, which you can find at www.kbr.de .

The warranted characteristics of the device only apply for operation in accordance with its intended use!

### 1.5 Disposal

Defective, outdated or no longer used devices must be properly disposed of.

At your request, we will dispose of the devices for you.

### 1.6 Overvoltage and lightning protection

It is recommended to install overvoltage protection measures to protect our high-quality devices from damage. We also recommend to protect control voltage inputs and pulse lines, if required.

## 2 Connection of the multicomp 5D6

### 2.1 Installation and assembly

- During installation, the applicable VDE regulations must be observed.
- Before connecting the device to the power supply, check whether the local power supply conditions comply with the specifications on the nameplate. A wrong connection may destroy the device. A different grid frequency influences the measurement accordingly.
- The device must be connected in accordance with the connection chart.
- In systems susceptible to lightning, lightning protection must be provided for the power supply input.

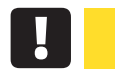

### Caution

The control voltage as well as the applied measuring voltage of the device must be protected by means of a back-up fuse.

When connecting the current transformer, the energy flow direction and the correct assignment to the voltage path must be observed!

During installation, please also observe our notes on safety measures against overvoltage and lightning in the chapter "Protective measures" of this manual.

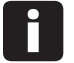

### Note

The following points must be observed when connecting the device:

- Energy flow direction
- Assignment of measuring voltage input / current transformer input

**Energy flow direction:** When mounting the transformer, observe the current flow or energy flow direction. If the current transformer is mounted the wrong way, the measured current value will be negative.

Prerequisite is that energy is consumed.

Assignment - measuring voltage input / current transformer input: The current transformer on terminal 20/21 (k1/l1) must be assigned to the phase of the measuring voltage for terminal 10 (L1).

- If connection and energy flow direction are correct, the device will display positive current values.

- If connected incorrectly, the current displayed is negative. Interchange the connections until the display shows correct values.

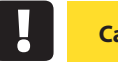

Caution

Before any interchanging, the current transformer must be shorted out!

### 2.2 Connection chart

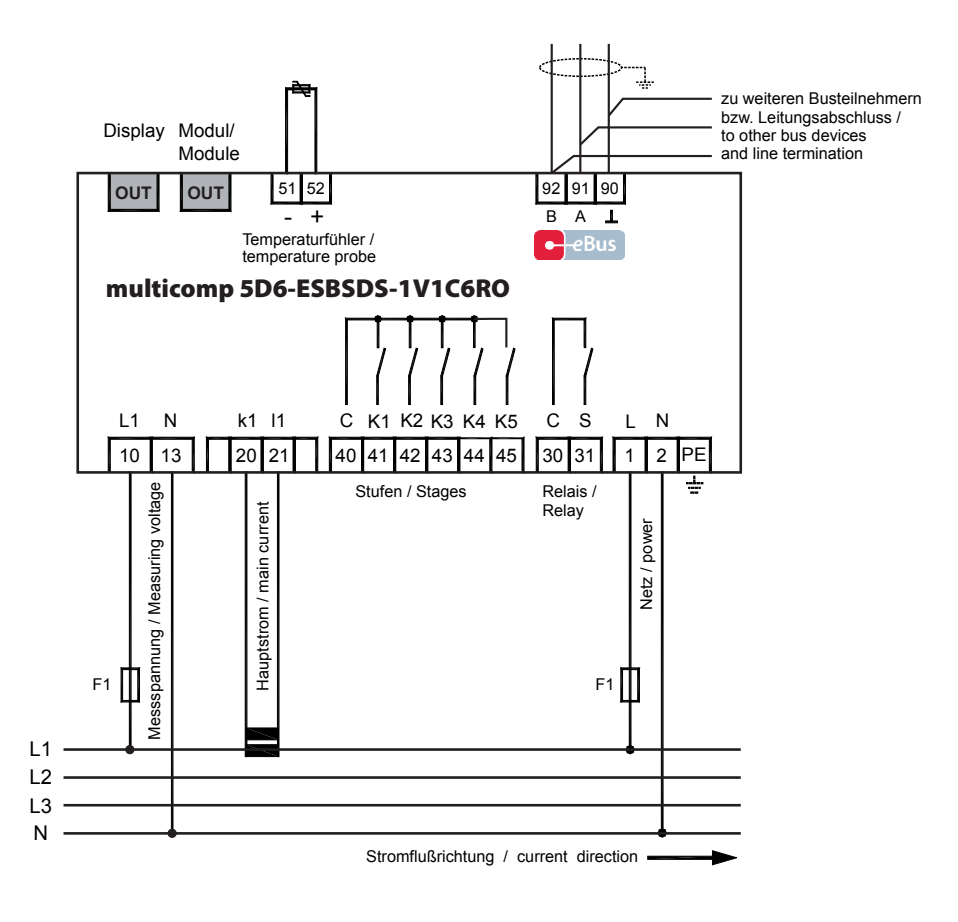

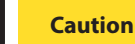

The coil voltage for the capacitor contactors and the measuring voltage have to be drawn from the same phase, as only the measuring voltage is monitored (to protect the contactors from direct resetting in case of short-term monophase power failure).

### 2.3 Terminal assignment

| Terminal            |                                                                                                    |  |  |
|---------------------|----------------------------------------------------------------------------------------------------|--|--|
| 1 (L) and 2 (N):    | Power supply connection                                                                                                    |  |  |
|                     | A control voltage is required to supply the device with power.<br>The unit is equipped with a multi range power supply and may<br>be supplied by voltages of 85 – 265V AC/DC (see nameplate for<br>device voltage).                                                                               |  |  |
| 10 (L1,Lx):         | Measuring input for voltage                                                                                                    |  |  |
| 13 (N,Ly):          | Voltage measurement both as PH-N and PH-PH measurement.<br>Direct measurement for 100 500600V AC. Measuring ranges<br>are configurable. Exceeding the measuring range results in an<br>error message.                                                                                             |  |  |
|                     | For higher voltages, connection via a voltage transformer is necessary (medium voltage measurement x/100 V), with a measuring range from 500V to 30.0 KV Ph-Ph.                                                                                                    |  |  |
| 20 (k1) and 21 (l1) | Measuring input for current                                                                                                    |  |  |
|                     | The measuring input for current must be connected via a current transformer x/1A AC or x/5A AC.                                                                                                    |  |  |
|                     | When connecting the transformer, pay attention to the energy flow direction and to the correct assignment of measuring voltage input to the current transformer.                                                                                                    |  |  |
| 30 (C) and 31 (S):  | Floating relay contact                                                                                                    |  |  |
|                     | This contact serves as a message or alarm output. During<br>operation, an acoustic signal or visual message may be<br>activated, or a consumer shut down. The contact is open as<br>long as the device is de-energized and if a message is active.<br>Maximum switching capacity of 2A at 250V AC |  |  |
| 40 (C):             | Connection for voltage supply to the relay output terminals                                                                                                    |  |  |
|                     | 41 to 45                                                                                                    |  |  |
|                     | The relays for the control outputs share the same connection to the supply voltage.                                                                                                    |  |  |

| Terminal:           |                                                                                                    |  |
|---------------------|----------------------------------------------------------------------------------------------------|--|
| 41 (K1) to 45 (K5): | Floating relay contacts                                                                                                    |  |
|                     | These contacts are used as control outputs for the capacitor<br>contactors. The contacts are opened if the device is de-<br>energized and for stages not hooked up. Maximum switching<br>capacity of 2A at 250V AC |  |
| 51 (-) and 52 (+):  | Temperature sensor input                                                                                                    |  |
|                     | A temperature sensor, e.g. PT1000, can be connected to this input to measure the switchgear cabinet temperature.                                                                                                   |  |
|                     | Temperature measuring range of – $20^{\circ}$ C to $100^{\circ}$ C +/- $2^{\circ}$ C.                                                                                                    |  |
| 90 (earth):         | Interface connection                                                                                                    |  |
| 91 (A)<br>92 (B)    | For communication on the eBus or Modbus                                                                                                    |  |

### 2.4 Inserting or replacing backup battery

The device is equipped with an internal data memory, which is battery buffered to preserve long-term data. To prevent it from being discharged, the backup battery (e.g. Varta CR 2032) is not built in when the device is delivered, but included separately in the delivery.

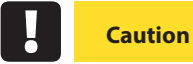

Before initial start-up of the device, please insert the backup battery (as described in the following), as otherwise, all stored data would be lost in case of a power failure.

- 1. Disconnect the device from the supply voltage.
- 2. Lift the upper housing cover with a suitable tool (e.g. a small screwdriver).
- 3. When replacing a battery, remove the empty battery from the clamping bracket with the tool.
- 4. Push the new battery into the clamping bracket and make sure that it is inserted correctly and has the right polarity.

- 5. Put the upper housing cover back on and click it into place by pushing.
- 6. Reconnect the device to the supply voltage.

## Caution

As, when the battery is empty or removed and there is no supply voltage, not only the storage data are lost but the time is not correct anymore either, the time has to be reset in visual energy with the corresponding command!

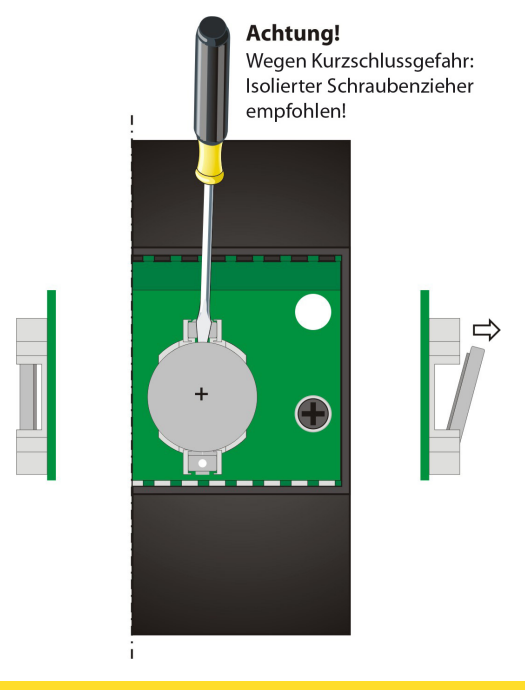

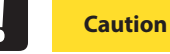

To prevent short circuits, it is recommended to use an insulated screwdriver!

## 3 Commissioning guideline for the multicomp 5D6

This guideline helps you to correctly start up the **multicomp 5D6** compensation controller. It provides you with step-by-step instructions to help you find the options relevant for you within the manual.

To begin with, there are two cases in which the commissioning procedure for the **multicomp 5D6** differs.

**Case 1:** You have bought a complete compensation system from **KBR**, with the controller already installed. If this is the case, certain settings are already preconfigured in the controller.

**Case 2:** You only bought the controller, or the controller with additional modules (**multisio 2D2-1T2RO, multisio 2D2-4RO, multisio 1D2-4CI** and **multimess 1D4**) and individual capacitor stages, but the device is not assembled. In this case, the controller is delivered with the default settings (refer to chapter Default settings) and has thus not been preconfigured.

### 3.1 Controller not preconfigured

If a controller not configured is to be commissioned, the following procedure has to be performed step by step.

### 1. Configuring additional modules (multisio 2D2-1T2RO, multisio 2D2-4RO, multisio 1D2-4Cl and multimess 1D4)

If there are no additional temperature, relay or induced current measuring modules, this step can be skipped. To configure additional modules, connect them and the supplied bus line to the basic module. The additional modules can then be activated individually in scan mode, which has to be triggered via the basic module's operating panel and the DIP switches or scan buttons on the additional module. If the compensation system controls several cabinets, the correct cabinet assignment has to be set up.

Detailed instructions for this step are given in chapter Settings under Submenu Modules / display.

### 2. Configuring current transformer values

For the compensation controller to function properly, all current transformer parameters have to be set correctly. Primary and secondary current of the transformer have to be set. These parameters can be read on the nameplate of the current transformer. In addition, the phase allocation of the transformer has to be set correctly. This means that the phase (L1, L2, L3) in which the current transformer is integrated has to be set up in the controller.

Detailed instructions for this step as well as additional information on this topic are given in chapter Commissioning under Submenu Transformer settings.

### 3. Setting target cosine:

For information on the target cosine to be set up at this point, contact your energy supplier. The target cosine is by default set to 0.95 inductive (see chapter Default settings).

Detailed instructions for this step as well as additional information on this topic are given in chapter Commissioning under Submenu Target cosine.

### 4. Configuring the capacitor stages

There are two ways of configuring the capacitor stages. The stages can be configured manually or using the auto configuration mode (a connected current measuring module is required).

The most important setting to pay attention to is the stage power. The stage power can be looked up on the nameplate of the stage or the circuit diagram and then programmed manually. The auto configuration mode automatically sets this value. However, the value has to be checked and confirmed each time the auto configuration mode is applied.

Detailed instructions for the auto configuration mode are given in chapter Extra → Commissioning → Stages → Stage → Auto configuration mode.

After the stage power has been configured, you have to set the detuning factor. This factor can be read on the circuit diagram cover sheet or the nameplate of the stage.

If the compensation system consists of several cabinets, the cabinet assignment should be adjusted accordingly.

Detailed instructions for this step are given in chapter Commissioning under Submenu Stages.

### 5. Function test

After all values have been configured, a function test should be performed. To do so, the controller has to be taken off the voltage supply for a few seconds.

After re-connecting it to the voltage supply, the controller has to start automatically. If the  $\cos\varphi$  voltage is read out in the  $\cos\varphi$  momentary menu immediately after switching it on, the value for  $\cos\varphi$  should be low and

inductive. After approx. 180 seconds, the controller starts switching on the individual capacitor stages.

The  $\cos\varphi$ , which can be read out in the  $\cos\varphi$  momentary menu, should have risen in comparison with former values, or it should rise when switching on additional stages. If the compensation unit is dimensioned correctly, the controller should compensate the set target cosine after a certain period of time.

### 3.2 Controller not preconfigured

If a controller already integrated into a KBR compensation unit by default is to be used, only the parameters of the current transformer have to be configured.

### 1. Configuring current transformer values

For the compensation controller to function properly, all current transformer parameters have to be set correctly. Primary and secondary current of the transformer have to be set. These parameters can be read on the nameplate of the current transformer. In addition, the phase allocation of the transformer has to be set correctly. This means that the phase (L1, L2, L3) in which the current transformer is integrated has to be set up in the controller.

Detailed instructions for this step and additional information on this topic are given in chapter Commissioning under Submenu Transformer settings.

### 2. Function test

After all values have been configured, a function test should be performed. To do so, the controller has to be taken off the voltage supply for a few seconds.

After re-connecting it to the voltage supply, the controller has to start automatically. If the  $\cos \varphi$  voltage is read out in the  $\cos \varphi$  momentary menu immediately after switching it on, the value for  $\cos \varphi$  should be low and inductive. After approx. 180 seconds, the controller starts switching on the individual capacitor stages.

The  $\cos\varphi$ , which can be read out in the  $\cos\varphi$  momentary menu, should have risen in comparison with former values, or it should rise when switching on additional stages. If the compensation unit is dimensioned correctly, the controller should compensate the set target cosine after a certain period of time.

### IMPORTANT SAFETY INFORMATION

## Caution

For the following programmed stage powers, the discharge times are automatically predefined. However, these must be checked and corrected if they differ from the capacitor specifications.

| Capacitor power   | Discharge resistance | Discharge time |
|-------------------|----------------------|----------------|
| 2.5 kvar–7.5 kvar | 300 kOhm             | 60 seconds     |
| 10 kvar–17.5 kvar | 300 kOhm             | 120 seconds    |
| 20 kvar and over  | 300 kOhm             | 180 seconds    |

# 4 Functions of the controller in the secureC safety and maintenance concept

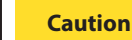

These functions are available with the current measuring module multisio 1D2-4CI and the energy measuring module multimess 1D4!

Information on password protection of secureC can be found in chapter 5.13.2.3 Service submenu.

### 4.1 Stage resonance frequency monitoring

A stage is only locked from further use if it enters the critical range (resonance frequency) due to loss of capacitance. In the display, the respective stage will be identified by an X.

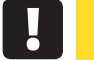

Caution

You can unlock the stage in the submenu Mode of the Stage administration menu.

If the stage is locked (due to loss of capacitance), do NOT activate the learning mode but exchange the defective capacitor!

### 1. Evaluating the resonance frequency:

a) **Detuning 5.5%, 7% or 8% (5th harmonic is critical)** If the resonance frequency is below 111% of the 5th harmonic, the **warning threshold** is exceeded.

If the resonance frequency is below 107% of the 5th harmonic, the **alarm threshold** is exceeded.

b) **Detuning 12.5% or 14% (3rd harmonic is critical)** If the resonance frequency is below 104% of the 3rd harmonic, the **warning threshold** is exceeded.

If the resonance frequency is below 103 % of the 3rd harmonic, the **alarm threshold** is exceeded.

### When the

warning threshold is exceeded, a message (E28 Capacitance loss) is displayed (warning threshold if induced current approx. 35% too low)

**alarm threshold** is exceeded, a message (E28 Capacitance loss) is displayed (**alarm threshold** if induced current approx. 45% too low)

If loss of capacitance can still be detected after five more attempts at switching on a stage, the respective stage is locked from further connection and the message **E30 Stage locked** is displayed.

### 4.2 Current consumption and performance monitoring of stages

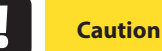

Monitoring is only performed when switching on or off additional stages!

If a stage is detected to be defective (**E26 Capacitor current too high or E 28 Capacitance loss (capacitor current too low) )**, a message is displayed. Limiting condition is the stage pattern of the stages created.

The error message **E27 check fuse** is displayed if the current consumption of the system (the cabinet in which the measurement is performed) does not change when a stage is switched on.

If the value does not change when a stage is switched off, the message **E29 Contactor defective** (stuck) is displayed.

# 4.3 Current consumption and performance monitoring of complete cabinets

**Current consumption monitoring** of individual cabinets is an important safety function.

The current consumption is measured in the cabinet, with a **multisio 1D2-4CI** current measuring module or a **multimess 1D4** energy measuring module. Each cabinet is monitored individually. Current consumption values which are too high or too low are taken into account.

### Function with too high power consumption:

The cabinet is permanently monitored. The intervals between the measurements vary according to the number of connected modules (measurement intervals: 50 to 500 ms).

If the power consumption in a cabinet is too high, the stages in this cabinet are switched off one after the other until either all stages in the cabinet are switched off or the power consumption is within limits again.

### Settings:

The settings can be changed in the menu Extra => Settings => System => Parameters => Limits => Lim U => Lim + Ie.

### **Possible settings:**

Permissible limit violation between 110% and 200% of rated current Monitoring of limit violation active or off

### Action in case of an error:

Only alarm relay switches Only the compensation stages are switched off The alarm relay switches and the compensation stages are switched off No action, just a message via KBR eBus

In case of an error, an additional message is displayed on the LCD.

Example: E31 Lim le violated, cabinet No.: 2

For **3-phase** induced current monitoring, **a current measuring module** is required **for each cabinet**.

Using **monophase** induced current monitoring, **one current measuring module can be used to monitor 4 cabinets**. In this case, the cabinet assignment of the current measuring module is equivalent to the first input of the current measuring module.

| Example: | Current measuring module assigned to cabinet 1: |          |                                    |
|----------|-------------------------------------------------|----------|------------------------------------|
|          | Input 1 = cabinet 1                             |          | cabinet 1                          |
|          | Input 2                                         | =        | cabinet 2 etc.                     |
|          | Current measu                                   | ring mod | ule assigned to <b>cabinet 2</b> : |
|          | Input 1                                         | =        | cabinet 2                          |
|          | Input 2                                         | =        | cabinet 3 etc.                     |

### Function with too low power consumption:

**Settings:** The settings can be changed in the menu Extra => Settings => System => Parameters => Limits => Lim U => Lim +le.

**Possible settings:** Permissible limit violation between 0% and 90% of rated current Monitoring of limit violation active or off

**Action in case of an error:** Alarm relay switches No action, just a message via the KBR eBus

In case of an error, a message is displayed but no stages are switched off.

### 4.4 Temperature monitoring of stages

The overtemperature stage switching performance is as follows:

## 1.) Reducing the cabinet temperature if the alarm threshold is exceeded (prerequisite: at least 2 cabinets)

When the alarm temperature is exceeded and a dwell time of 3 minutes has elapsed, the device tries to replace the stage with an equivalent stage (same stage power, detuning and type (thyristor / contactor)) from a cabinet with lower temperature. After a dwell time of another 3 minutes, the device tries to replace the next stage.

If the cabinet temperature falls under the alarm temperature (not yet below hysteresis limit), no further stage is replaced. (the hysteresis is not working!)

### 2.) Temperature as selection criterion when switching stages on or off

If the alarm temperature has been exceeded in a cabinet, the temperature is used as a criterion for selecting the stage to be switched.

If several stages with the same stage power and detuning factor are available, the stage with the higher cabinet temperature is preferred for switching off.

For **switching on**, the stage with the lowest cabinet temperature is preferred.

The temperature is only used as a selection criterion if the alarm temperature is exceeded, as otherwise the stage "circuit switching" does not work anymore.

### 3.) Emergency shut-down

If the switch-off temperature is exceeded, only one stage is switched off at first. The next stage is not switched off until a dwell time of 2 minutes has elapsed. If the temperature falls below the switch-off temperature (not yet below hysteresis), no other stages are switched off. On the other hand, no stages of this cabinet are switched on as long as the temperature does not fall below the hysteresis threshold.

As soon as the temperature falls below the hysteresis threshold, the stages in this cabinet are released for compensation.

### The default settings are:

Operating point fan = 28 °C / hysteresis = 5 °C

Operating point alarm = 45°C / hysteresis = 5 °C

Operating point overtemperature = 50 °C / hysteresis = 5°C

This means that the fan switches on when 28°C are exceeded and switches off again when the temperature drops below 23°C. The overtemperature alarm is triggered when 45°C are exceeded and is reset when the temperature drops below 40°C. The overtemperature stage switch-off is activated when 48 °C are exceeded. After the temperature has dropped below 43 °C, the stages are, if required, hooked up again after the discharge time has elapsed.

The overtemperature switch-offs for the individual stages are added together for subsequent determination whether there are temperature problems and, if so, in which cabinet.

## 5 Control and display panel

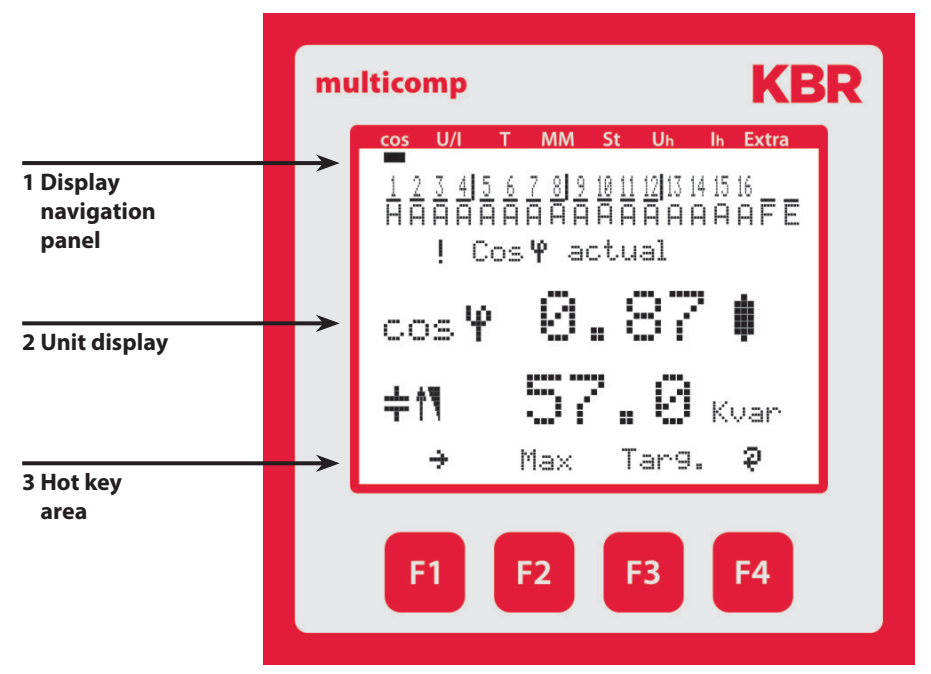

### 5.1 Description of buttons and displays

### 1 Display navigation panel

The navigation panel shows the main menu selected, considerably simplifying operation of the device.

The operator can immediately see which menu he is in.

### 2 Unit display

The DOT matrix display is normally used to show measured values. In some submenus, this display area is used to show additional information to assist operation.

### 3 Hot key area

The text line corresponds to the respective function keys and is used to issue messages and text. The interaction of key and accompanying display enables convenient and self-explanatory operation.

### 5.2 Navigation and device displays

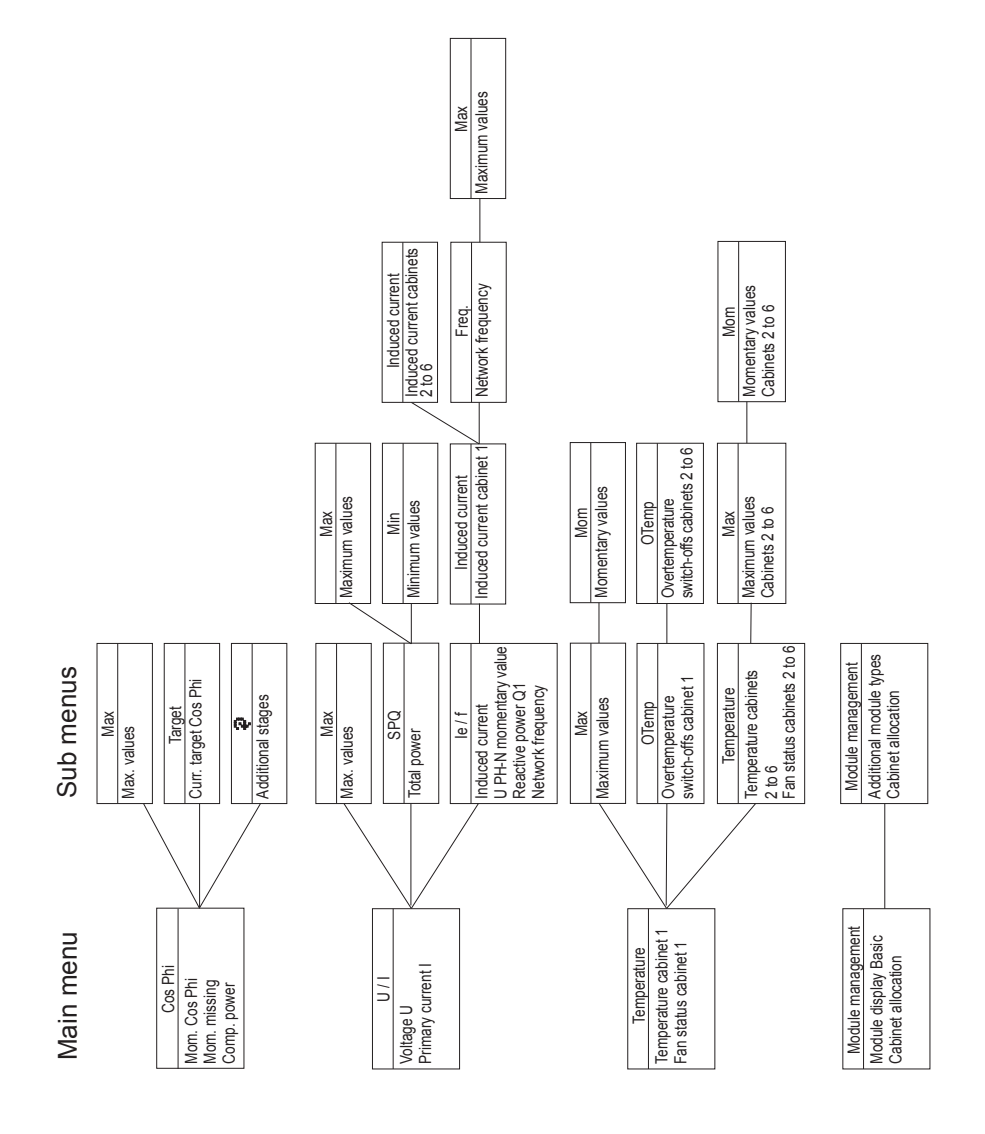

EDEBDA0204-4514-1\_EN

V5.00

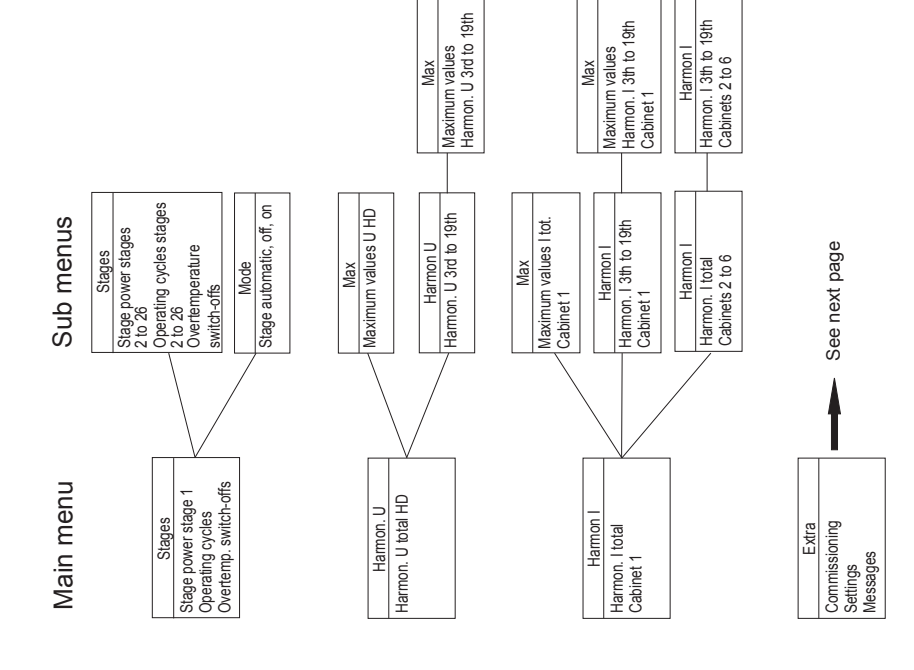

KBR multicomp 5D6

Maximum values Harmon. I 3th to 19th Cabinets 2 to 6

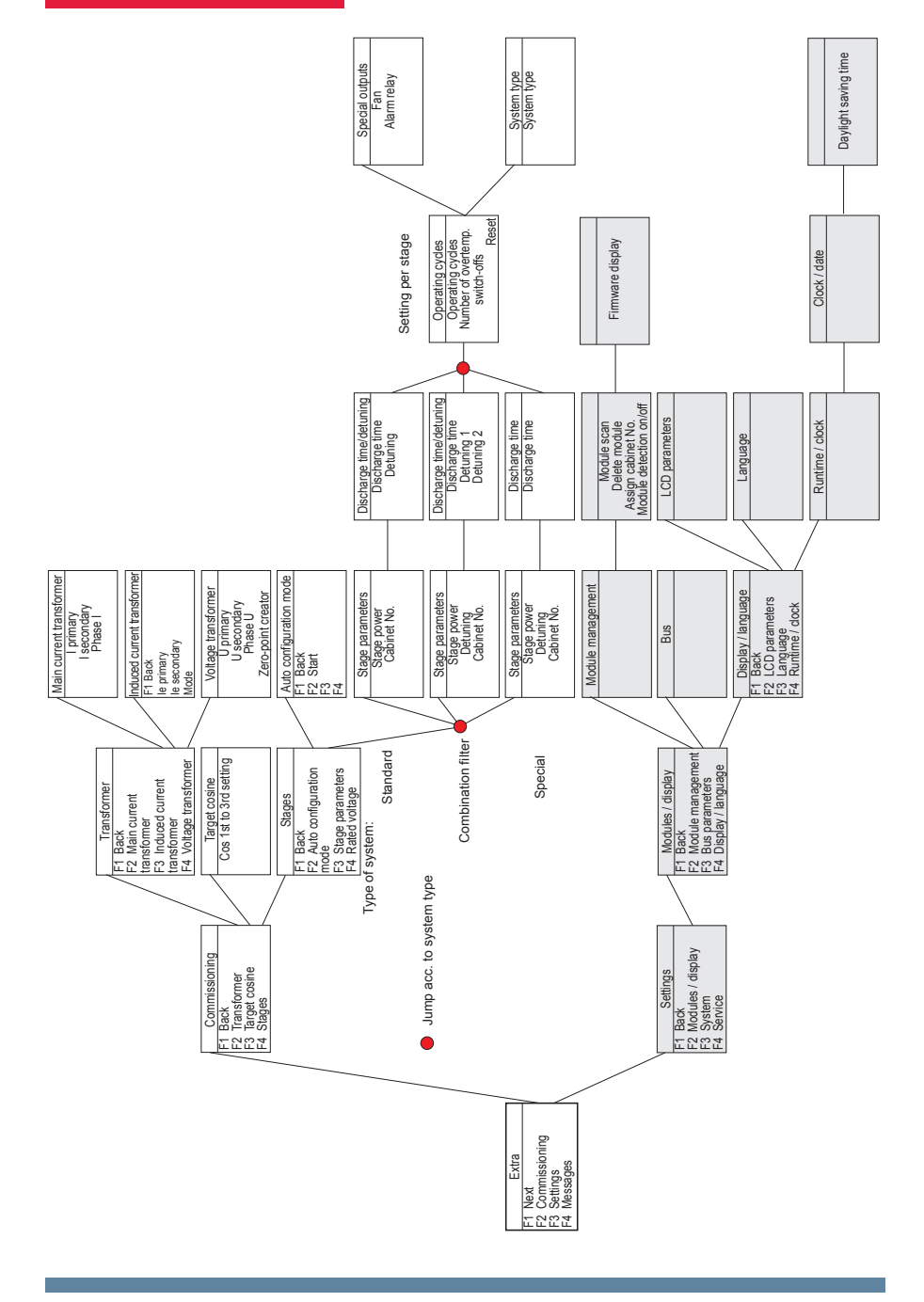

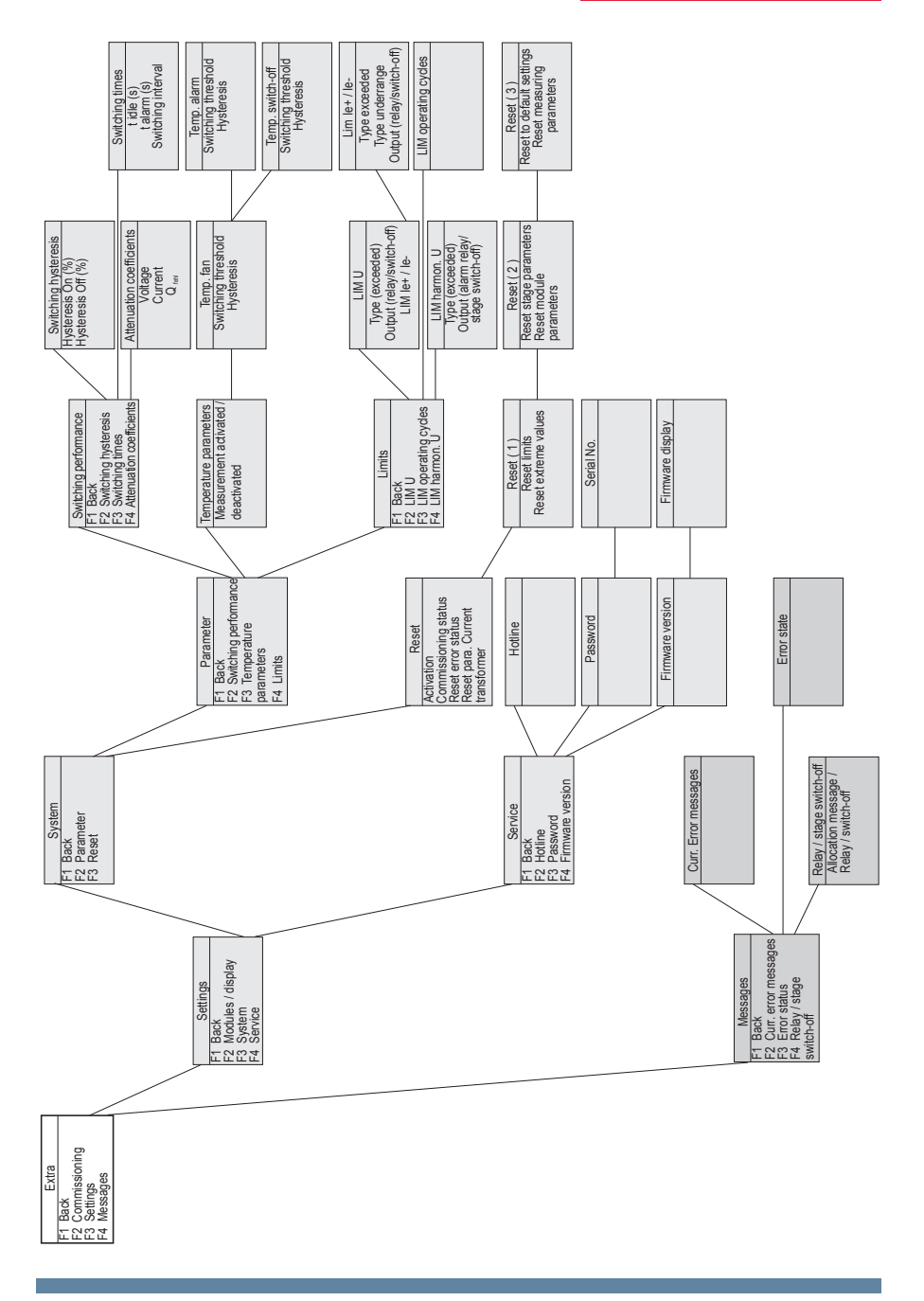

### Definition of terms:

The following signs and abbreviations will be used in the display:

| X        | Star voltage                             |
|----------|------------------------------------------|
| ۵        | Delta voltage                            |
| <b>‡</b> | Inductive                                |
| ÷        | Capacitive                               |
| Ť        | Switch on                                |
|          | Switch off                               |
| ÷        | Scroll through main menu or submenu      |
| ή        | Return                                   |
| 4        | Submenu or parameter selection           |
| +        | Value input                              |
| Ş        | Selection                                |
| 6        | Energy recovery (generator operation)    |
| !        | Warning message                          |
| Ø        | Edit                                     |
| 7        | Switching (make or break)                |
| <u>.</u> | Maximum value                            |
| Ŧ        | Minimum value                            |
| Max      | Display and processing of maximum values |
| Mom      | Display of momentary values              |
| Para     | Return for configuration                 |
| EDIT     | Perform configuration                    |
| cosΨ     | Fundamental power factor                 |
| cosPhi   | Fundamental power factor                 |
| Tar9et   | Target cosine phi currently set          |
| U ph-n   | Voltage phase / neutral conductor        |
| I ph-n   | Current phase / neutral conductor        |
| 1e       | Induced current of the compensation unit |
| Freq     | Grid frequency                           |
| ΡΣ       | Active power – total (3-phase)           |

| SPQ Z      | Apparent power / active power / reactive power - total (3-phase)      |
|------------|-----------------------------------------------------------------------|
| Harm. U    | Voltage harmonics (distortion factor)                                 |
| Harm. I    | Current harmonics (distortion current strength)                       |
| Lim        | Limit value                                                           |
| DF         | Attenuation coefficient                                               |
| Module     | Module management                                                     |
| YES        | Confirmation to save configuration                                    |
| NO         | Discard configuration                                                 |
| SCAN       | Scan mode (search mode) for module search and eBus address assignment |
| Mode       | Switching mode of stages                                              |
| Firmware   | Operating software of the measuring module or display module          |
| Setup      | Device configuration                                                  |
| Mess.      | Error messages and error state                                        |
| Displ.     | Operating system of display module                                    |
| 1ph        | monophase (for induced current measurement)                           |
| 3ph        | three-phase (for induced current measurement)                         |
| Basic para | Basic parameters (submenus)                                           |
| S÷         | Expansion cabinets 2 to 6                                             |
| JIIEU      | Measuring voltage transformer prim./sec.                              |
| 1110       | Main current transformer prim./sec.                                   |
| Learn      | Learning function stage power                                         |
| Bus        | Bus parameters                                                        |
| LCD        | LCD parameters (display module)                                       |
| Dfact      | Attenuation coefficient (switching interval stages)                   |
| Lan.       | Language of text display (display module)                             |
| Code       | Password protection                                                   |
| Reset      | Reset function extreme values and configuration                       |
| Temp       | Enable temperature measurement                                        |
| Serv       | Customer service address                                              |

### Operating messages for individual switching stages:

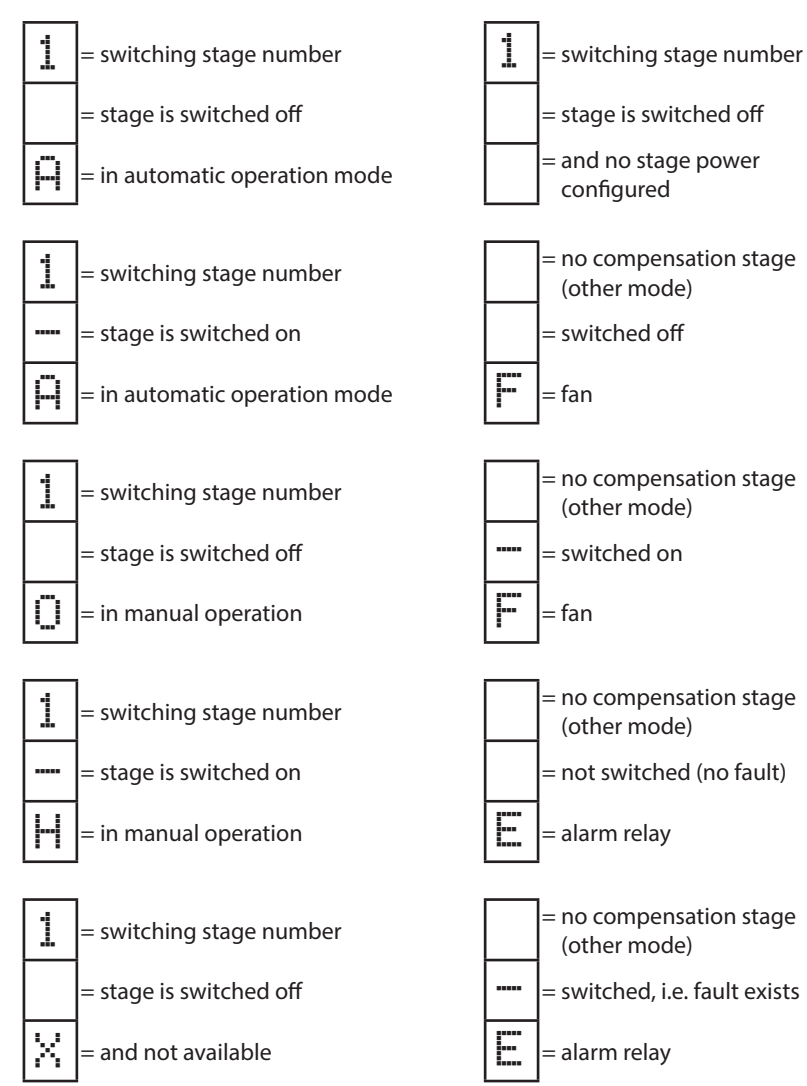

| Settings:                        |   |                                                                                                    |
|----------------------------------|---|----------------------------------------------------------------------------------------------------|
| Damping (DC)                     | = | Reduction of the display fluctuations;<br>the measuring cycle of the controller is not influenced                                                                                            |
| Idle time (t-idle)               | = | Starts at compensation; after the idle time has expired, the next switching action follows                                                                                                   |
| Alarm delay (t-alarm)            | = | Concerns the FTS message ("facility too small"),<br>i.e. all stages are hooked up, but the set alarm CosPhi<br>is not reached. After the set time has expired, an alarm<br>message is issued |
| Hysteresis (Hyst.)               | = | Refers to the smallest available stage power<br>and the overcompensation or undercompensation, i.e.<br>the hooking up or switching off starts at the percentage<br>set                       |
| Switch damping                   | = | The time set defines the interval between two switching actions.                                                                                                    |
| Operating cycle limit            | = | When the set value is reached, a message is issued. This value is based on the details from the contactor manufacturer.                                                                      |
| Switch-off threshold (Lim-U)     | = | Overvoltage switch-off to protect the facility, i.e.<br>switching off the stages starts when the set limiting<br>value is exceeded (hysteresis = 1% of the measurement<br>voltage)           |
| Switch-off threshold<br>LIM le + | = | Overcurrent limiting value in induced current measurement                                                                                                    |
| Switch-off threshold<br>LIM le - | = | Undercurrent limiting value in induced current measurement                                                                                                    |

### 5.3 Setting range of the parameters configurable:

| Primary voltage                           | 1 V to 9999 kV Ph-Ph                     |
|-------------------------------------------|------------------------------------------|
| Secondary voltage                         | 100 V to 500 V Ph-Ph                     |
| Primary current                           | 1 A to 99.99 kA                          |
| Secondary current                         | 1 and 5 A                                |
| Rotary field U                            | L1N, L2N, L3N, L12, L23, L31             |
| Rotary field I                            | L1, L2, L3, -L1, -L2, -L3                |
| Consumption target cosq                   | ind. 0.80 to cap. 0.80                   |
| Recovery target cosφ                      | ind. 0.80 to cap. 0.80                   |
| FTS alarm cosφ                            | ind. 0.50 to cap. 0.50                   |
| Current attenuation coefficient           | 0 to 6                                   |
| Voltage attenuation coefficient           | 0 to 6                                   |
| Attenuation coefficient Q <sub>miss</sub> | 0 to 6                                   |
| Idle time                                 | 0 to 300 sec.                            |
| Alarm relay time                          | 0 to 3000 sec.                           |
| Hysteresis connection                     | 70 to 150 %                              |
| Hysteresis disconnection                  | 70 to 150 %                              |
| Switching interval                        | 0 to 10 sec.                             |
| Operating cycle limit                     | 0 to 99990                               |
| Cabinet No.                               | 1 to 6                                   |
| Stage power                               | 0 bis 999.9 kvar inductive or capacitive |
| Discharge time                            | 0 to 900 sec.                            |
| Detuning                                  | 0, 5.5, 7, 8, 12.5, 14 %                 |
| Stage switching mode                      | Automatic, manual off, manual on         |
| Harmonics monitoring                      | 0 to 99%, deactivatable                  |
| Overvoltage switch-off                    | dependent on primary voltage             |
| Overcurrent switch-off                    | 110% to 200%                             |
| Undercurrent switch-off                   | 0 to 90%                                 |
| THD limit                                 | 0 to 10%                                 |
| Operating point fan                       | 0 to 70°C / hysteresis = 0°C to 25°C     |
| Operating point alarm                     | 0 to 70°C / hysteresis = 0°C to 25°C     |
| Operating point overtemperature           | 0 to 70°C / hysteresis = 0°C to 25°C     |
| Scanning frequency                        | Automatic, fixed 50 Hz, fixed 60 Hz      |
| Password                                  | No password (9999, meaning all functions |
|                                           | are accessible)                          |
| Language display                          | German / English                         |
| Contrast setting                          | 60% to 100%                              |

### 5.4 Device configuration

The menu navigation of the **multicomp 5D6** is self-explanatory.

The operator is guided and supported by the device through operating instructions displayed for the respective situation. The following terms are available for programming:

| Para   | Return for configuration           |
|--------|------------------------------------|
| EDIT   | Perform configuration              |
| $\Psi$ | Submenu or parameter selection     |
| +      | Value input                        |
| Ş      | Selection                          |
| YES    | Confirmation to save configuration |
| NO     | Discard configuration              |
| ή      | Return                             |

### 5.5 Start menu Commissioning

If the **multicomp 5D6** is being commissioned for the first time, the menu Extra / Commissioning is displayed as the start screen (after the initialization phase) after setting up the supply voltage for the **multicomp 5D6**.

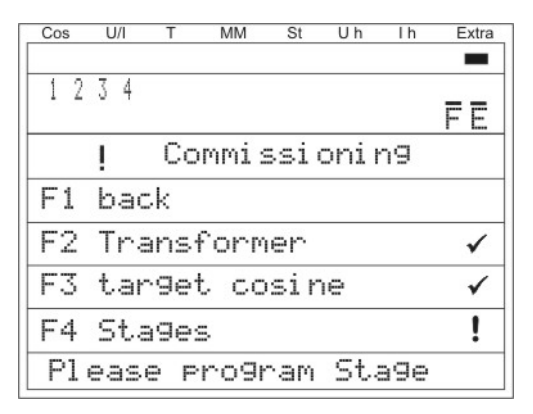

This display is used for the **Initial commissioning** of the controller, where all the necessary settings can be made.

## Note

These settings are described in detail in the menu item Extra / Commissioning

### 5.6 Main menu Cos $\phi$

| Cos U/I T MM St Uh Ih Extra              | <b>1st</b> menu line |
|------------------------------------------|----------------------|
|                                          | 2nd menu line        |
| <u>ΗΗΗΗΗΗΗΗΗΗΗΗΗΗΗΕ</u><br>! CosΨ actual | <b>3rd</b> menu line |
| cosΨ 0.87 🖿                              | <b>4th</b> menu line |
| ±n 57 0.                                 | <b>5th</b> menu line |
| $\rightarrow Max Targ. 2$                | <b>6th</b> menu line |
|                                          |                      |

The display is divided into various menu lines. The number of lines depends on the main menu or submenu item selected:

| 1st menu line:     | Shows which of the eight main menus is being displayed                          |
|--------------------|---------------------------------------------------------------------------------|
| 2nd menu line:     | Status display of the output lines;<br>modules are identified by vertical lines |
| 3rd menu line:     | Description of the menu and<br>messages currently displayed                     |
| 4th+5th menu line: | Value display for the current menu                                              |
| 6th menu line:     | Navigation in the menu displayed                                                |

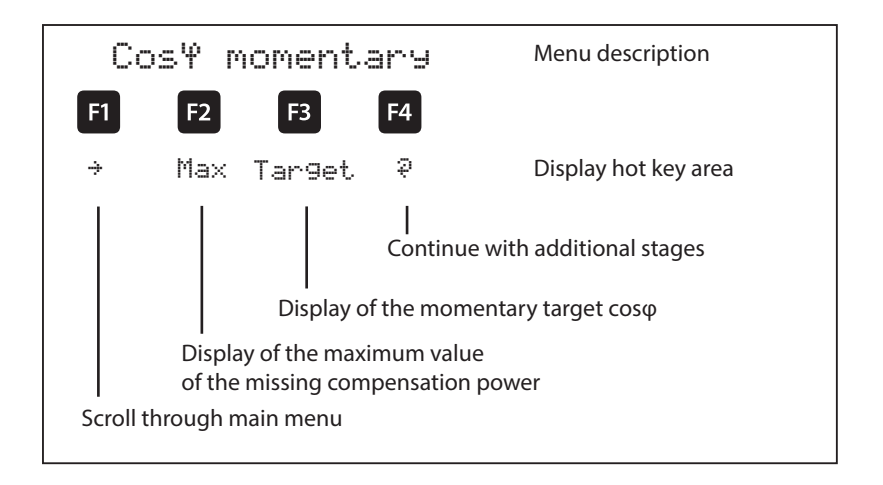
#### Display as example:

| Main menu:                    | = cosφ momentary                                                                                   |
|-------------------------------|----------------------------------------------------------------------------------------------------|
| Stage switching mode:         | = Stage 1 manual mode on<br>Stages 2 to 12 automatic mode on<br>Stages 13 to 16 automatic mode off |
| Fan:                          | = on                                                                                               |
| Alarm relay:                  | = on                                                                                               |
| Error message:                | = exists ( ! )                                                                                     |
| Menu description:             | = cosφ momentary                                                                                   |
| Measured cosφ:                | = 0.87 inductive                                                                                   |
| Switching on / off:           | = Switching on,<br>since capacitor power is missing                                                |
| Missing<br>compensation power | = 57.0 kvar                                                                                        |
| Additional modules            | = existing (🖏                                                                                      |

# By pressing the <sup>E2</sup> button, you can display the **maximum value of the missing compensation power**.

The value is displayed in kvar, with time and date stamp. The value is only displayed if all available stages are switched on and the configured alarm CosPhi is not reached when the set alarm delay time has elapsed.

The respective value is a maximum value (maximum indicator function) accumulated during the alarm delay time.

As soon as the value is entered, the status message E12 facility too small is displayed in the Messages submenu with a time stamp and kvar specification.

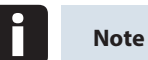

The value displayed here is the **mean value of the set alarm delay time**. I.e. **this** value and the **maximum value of the missing compensation power** can be different.

After pressing the [4] ( $\overline{*}$ ) button, the following is displayed in the hot key area:

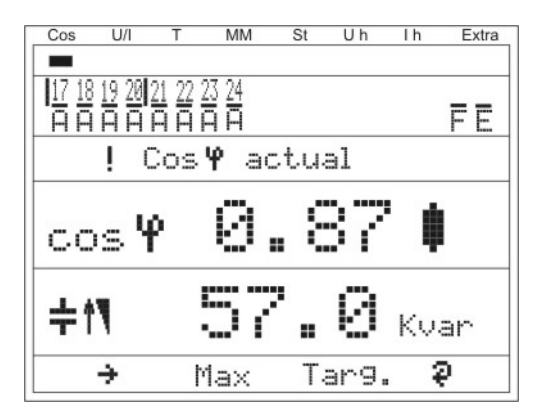

#### Display as example:

| Main menu:                    | = cosφ momentary                                    |  |  |  |  |
|-------------------------------|-----------------------------------------------------|--|--|--|--|
| Stage switching mode:         | = Stages 17 to 24 automatic mode on                 |  |  |  |  |
| Fan:                          | = on                                                |  |  |  |  |
| Alarm relay:                  | = on                                                |  |  |  |  |
| Error message:                | = exists ( ! )                                      |  |  |  |  |
| Menu description:             | = cosφ momentary                                    |  |  |  |  |
| Measured cosq:                | = 0.87 inductive                                    |  |  |  |  |
| Switching on / off:           | = Switching on,<br>since capacitor power is missing |  |  |  |  |
| Missing<br>compensation power | = 57.0 kvar                                         |  |  |  |  |

# Note

This window is only displayed if more than three additional relay modules are scanned (which can be seen from the button designation  $\frac{1}{2}$  over  $\frac{1}{2}$  )

#### 5.7 Main menu Voltage / current

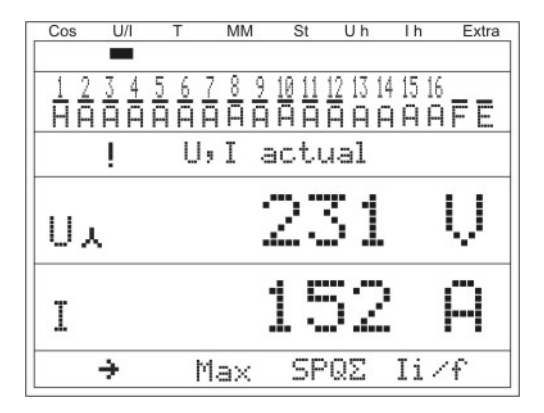

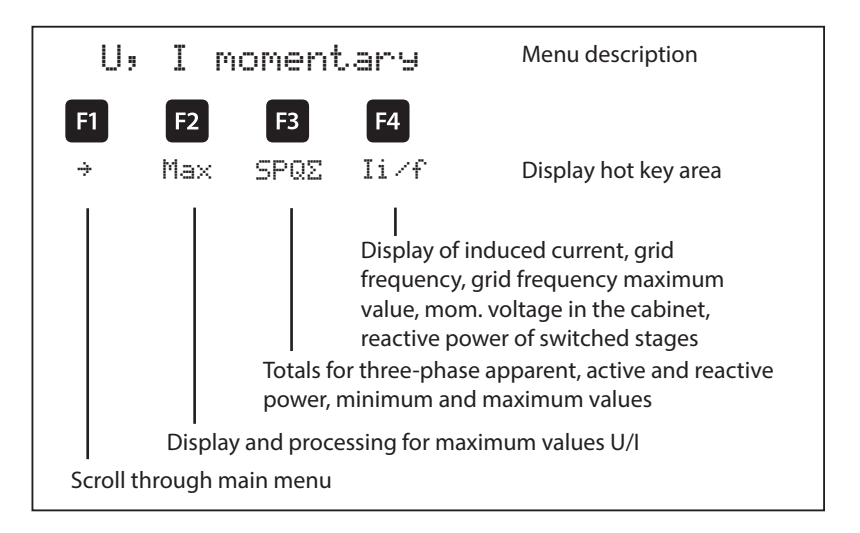

| Phase voltage              | = 231 V |
|----------------------------|---------|
| Apparent current monophase | = 152 A |

## 5.8 Main menu Temperature

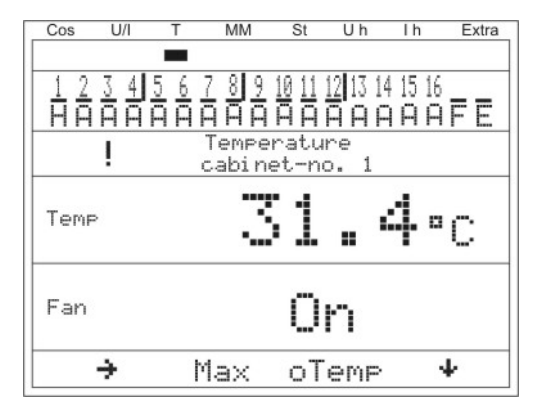

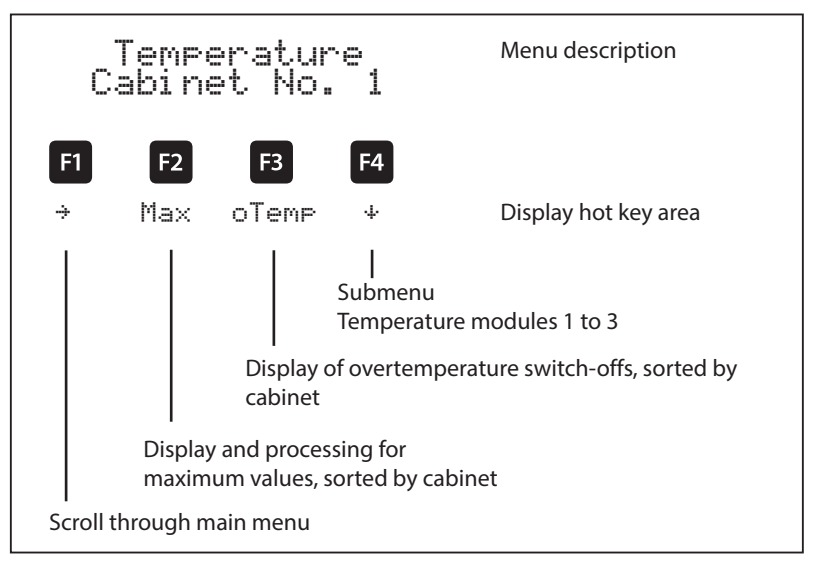

| Cabinet No.:         | = 1           |
|----------------------|---------------|
| Temperature measured | = 31.4 °C     |
| Fan status:          | = switched on |

#### 5.9 Main menu Module management

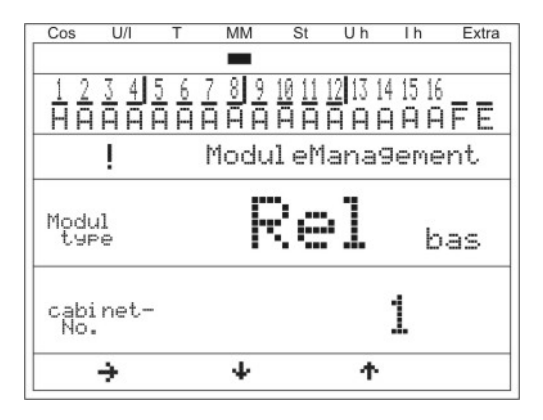

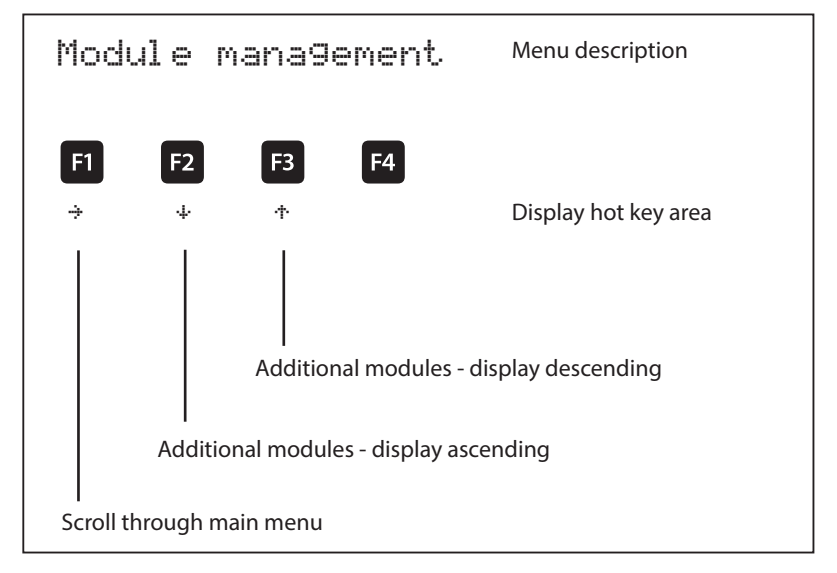

| Module:             | = Temperature module controller<br>(basic module) |
|---------------------|---------------------------------------------------|
| Cabinet assignment: | = fitted in cabinet No. 1                         |

# 5.10 Main menu Stages

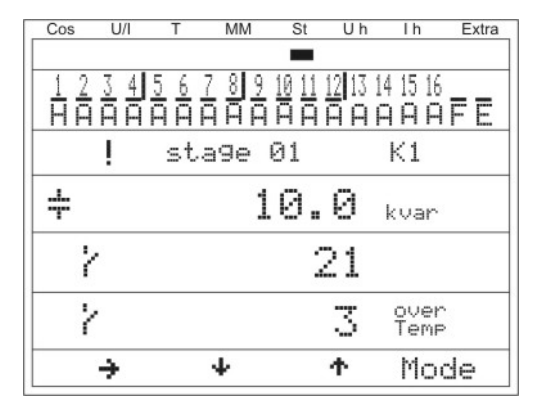

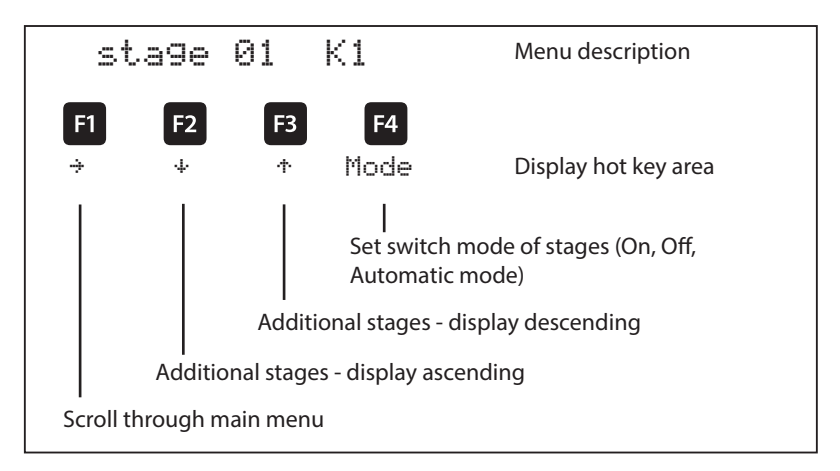

#### **Display as example:**

| Stage No. and connection terminal: | = Stage 01, terminal K1 at the basic<br>module (for the 1st additional module,<br>the description would be terminal M1K1) |
|------------------------------------|----------------------------------------------------------------------------------------------------|
| Stage type:                        | = capacitor stage                                                                                                    |
| Stage power:                       | = 10 kvar                                                                                                    |
| Operating cycles:                  | = 21                                                                                                    |
| Overtemperature switch-offs:       | = 3                                                                                                    |

EDEBDA0204-4514-1\_EN

# 5.10.1 Submenu Mode

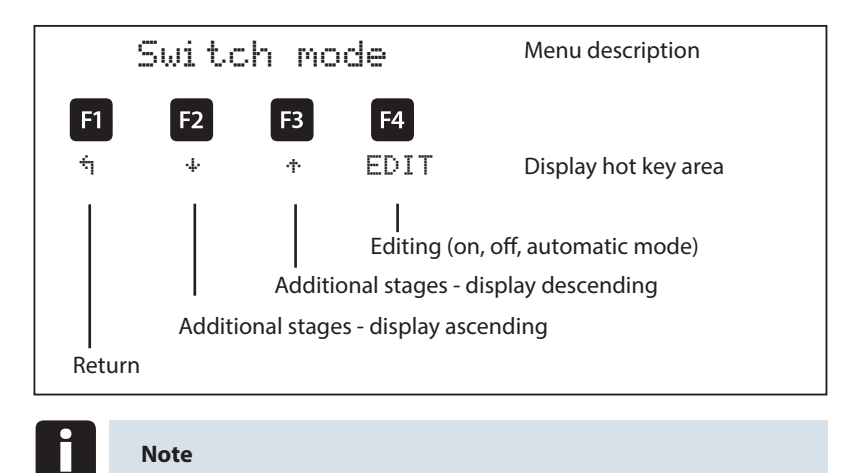

Due to the monitoring of the stage resonance frequency, it is possible to use the Locking mode.

# 5.11 Main menu U h voltage distortion factor

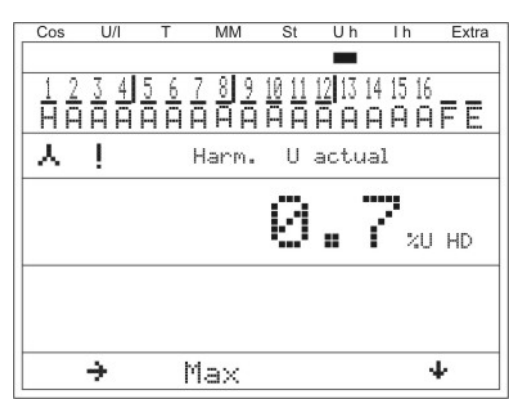

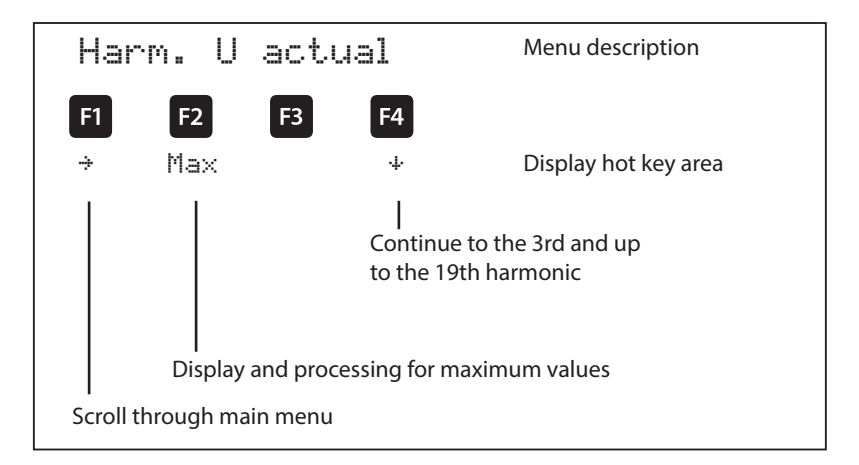

| Total harmonics of measuring | = 0.7% |
|------------------------------|--------|
| voltage :                    |        |

#### 5.12 Main menu I h distortion current strength

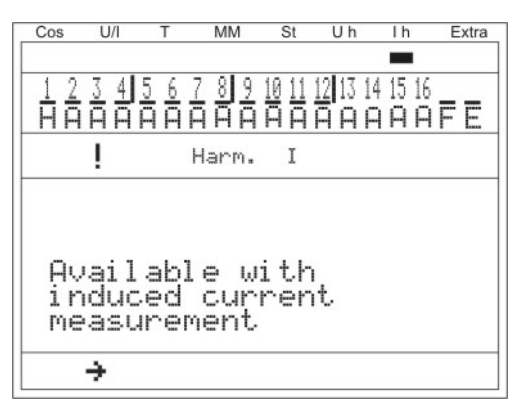

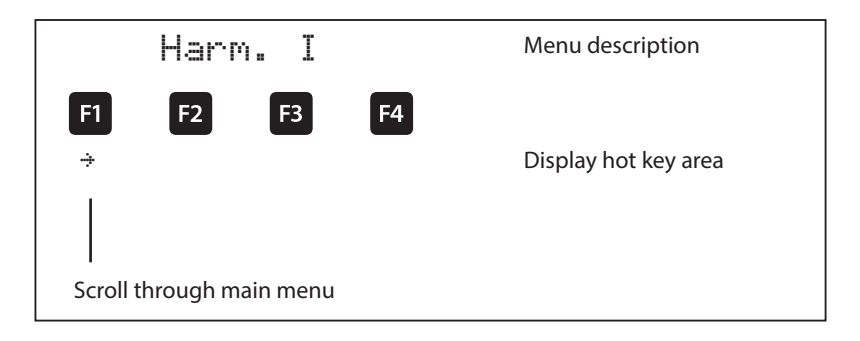

Note

This menu is only available for induced current measurement (has to be activated in the menu Commissioning → Transformer → Induced current transformer → Para)!

Please check whether the induced current measurement module has already been scanned.

In case an induced current measurement is activated (e.g. **monophase** induced current measurement), the following window appears:

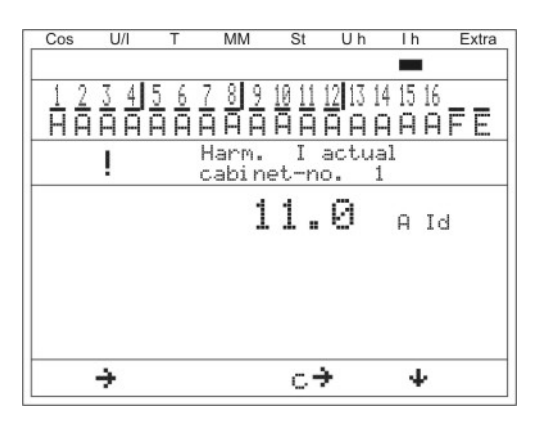

In case of a **three-phase** induced current measurement, the following window is displayed:

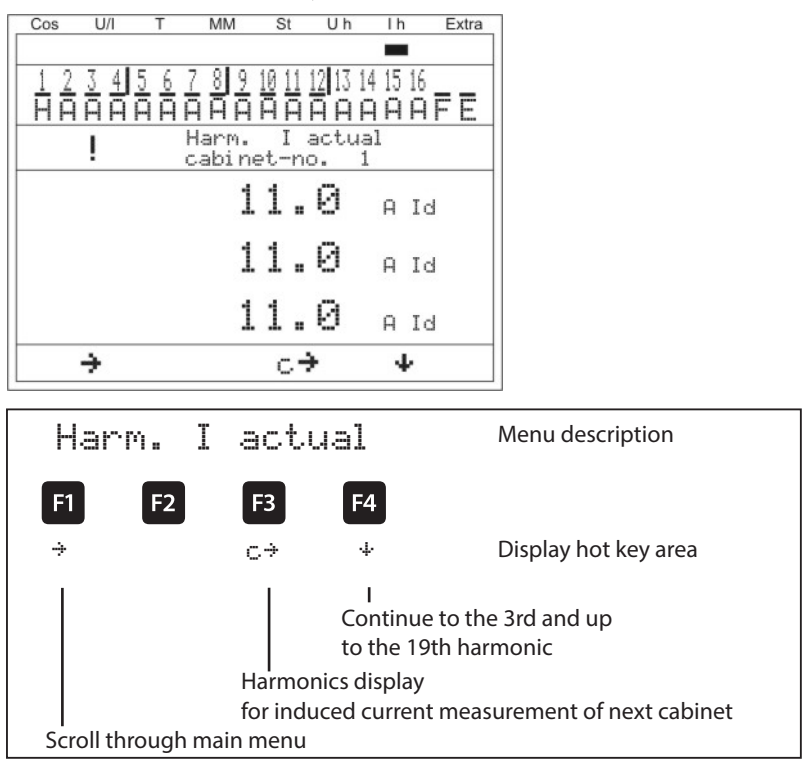

#### Display as example:

| Cabinet No.:                 | = S1          |
|------------------------------|---------------|
| Induced current measurement: | = three-phase |
| Harmonic                     | = total ld    |
| Harmonic current L1:         | = 11 A        |
| Harmonic current L2:         | = 11 A        |
| Harmonic current L3:         | = 11 A        |

# 5.13 Main menu Extra

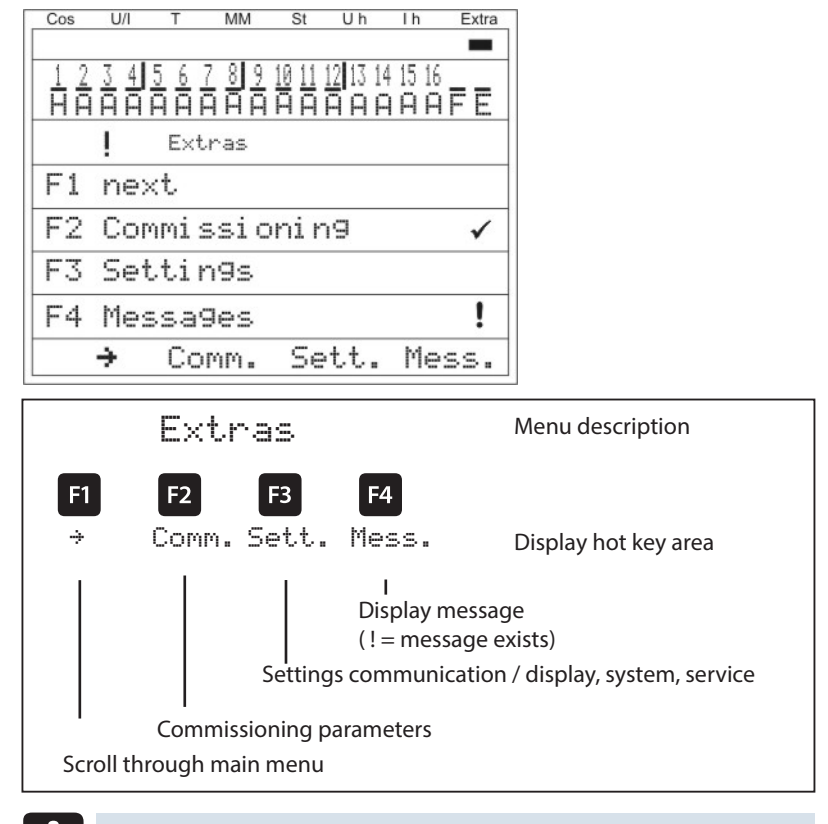

Note

Before commissioning of the device, it has to be ensured that all available additional modules have been scanned!

#### The Commissioning submenu contains the following items:

#### 1. Transformer settings (current, induced current, voltage)

- a. Main current transformer
  - i. Primary current
  - ii. Secondary current
  - iii. Phase allocation
- b. Induced current transformer
  - i. Activate, monophase or three-phase
  - ii. Primary current cabinet 1
  - iii. Secondary current cabinet 1
  - iv. Primary voltage energy measuring module cabinet 1
  - v. Secondary voltage energy measuring module cabinet 1
  - vi. Continue with cabinets 2 to 6
- c. Voltage transformer
  - i. Primary voltage
  - ii. Secondary voltage
  - iii. Phase allocation
  - iv. Zero-point creator

#### 2. Target cosine settings

- a. Target cos power consumption
- b. Target cos for power recovery
- c. Alarm cosφ for FTS message ("facility too small")

#### 3. Stage settings

- a. Auto configuration mode
- b. Stage parameters
  - i. Stage selection
  - ii. Stage power
  - iii. Cabinet No.
  - iv. Discharge time
  - v. Detuning
  - vi. Operating cycles
  - vii. Overtemperature switch-offs
  - viii. System type
  - ix. Special outputs (fans / alarm relays)
- c. Rated values (rated voltage Ph-Ph, grid frequency)

#### The Settings submenu contains the following items:

- 1. Module management / bus parameters / display
- 2. System
- 3. Service

#### The Messages submenu contains the following items:

- 1. Active error messages
- 2. Error state messages
- 3. Assignment of message
  - a. Alarm relay
  - b. Stage switch-off

#### 5.13.1 Commissioning

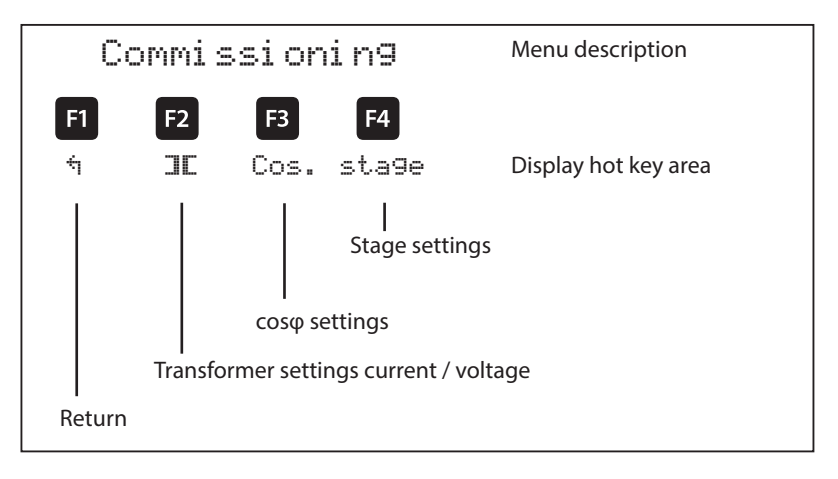

# 5.13.1.1 Submenu Transformer settings

# The Transformer settings submenu contains the following items:

- 1. Main current transformer
- 2. Induced current transformer
- 3. Voltage transformer

Under the item **Main current transformer**, the primary and secondary current, as well as phase allocation of the main current transformer must be specified.

Under the item **Induced current transformer**, the primary and secondary current of the induced current transformer must be specified. These settings have to be individually made for each cabinet! For operation of an energy measuring module, you can also set the primary voltage and secondary voltage of the energy measuring module here.

For the item Main current transformer, the primary and secondary current, as well as phase allocation must be specified. Additionally, you can activate the zero-point creator here.

#### The Main current transformer submenu contains the following items:

- 1. Primary current
- 2. Secondary current
- 3. Phase allocation of the main current

For the items **Primary current** and **Secondary current**, the respective parameter for the current transformer must be defined, e.g. transformer 1000/5A stands for a primary current of 1000A and a secondary current of 5A.

The input field ranges from 1A to 99.99kA for a primary current and 1A or 5A for the secondary current.

For the **phase allocation of the main current transformer**, the main current measurement phase must be specified, e.g. phase I = L1. For a false polarity transformer connection, the input can be given as phase I = -L1 (the minus sign means that k and I are interchanged).

#### The Voltage transformer submenu contains the following items:

- 1. Primary voltage
- 2. Secondary voltage
- 3. Phase allocation of measuring voltage
- 4. Zero-point creator

#### For the items Primary voltage and Secondary voltage, the respective

parameter for the voltage transformer must be defined, e.g. transformer 10,000/100V stands for a primary voltage of 10,000V and a secondary voltage of 100V.

The input field ranges from 1V to 9,999kV for the primary voltage and 100V or 500V for the secondary voltage.

For the item **Phase allocation of measuring voltage**, the phase of the measuring voltage must be given, e.g. phase U = L1N. For a phase/phase measurement, the entry would for instance be L23.

Using the item **Zero-point creator**, the controller can be activated via a zero-point creator.

For energy supply networks with outer conductor connected to the earth potential, suitable control gear with electrical isolation (e.g. voltage transformer) must be used.

These transducer adapters (zero-point creator) are suitable for creating a virtual low-impedance neutral point for the device in a three-phase network without neutral conductor.

In the 700 V variant, this also serves to adapt the measuring voltage to the device.

Make sure that the device is configured for the operation with a zero-point creator.

#### Transformers are available in the following variants:

| Version 400/100: | Primary:   | 400 V phase-to-phase voltage |
|------------------|------------|------------------------------|
|                  | Secondary: | 100 V phase-to-phase voltage |

| Version 700/100: | Primary:   | 700 V phase-to-phase voltage |  |  |  |
|------------------|------------|------------------------------|--|--|--|
|                  | Secondary: | 100 V phase-to-phase voltage |  |  |  |

#### 5.13.1.2 Submenu Target cosine

#### The Target cosine submenu contains the following items:

- 1. Target cosφ for power consumption
- 2. Target cos for power recovery
- 3. Alarm cosφ (message when alarm cosφ is not reached after set alarm delay time)

For the items **Target cos** $\phi$  for **power consumption** and **Target cos** $\phi$  for **power recovery**, a value from inductive 0.80 to capacitive 0.80 can be entered.

If **active power recovery** is detected, this is signaled by the **G** symbol in the display.

Under the item **Alarm cos** $\phi$ , a value from inductive 0.50 to capacitive 0.50 can be entered.

#### 5.13.1.3 Submenu Stages

The **Stages** submenu contains the following items:

- 1. Auto configuration mode (only for use of an induced current measuring module or energy measuring module.)
- 2. Stage parameters direct input
- 3. Rated values

In the overview of available stages

(item 2. Stage parameters direct input), the following window is displayed at initial commissioning:

| Co | os U. | /I T  | MM    | St | Uh | ١h | Extra |
|----|-------|-------|-------|----|----|----|-------|
|    | St    | СМК   | Qŧ    |    | ţ  |    | td    |
| Þ  | 1     | 1 - 1 | 0     |    | 7  |    | 1804  |
|    | 2     | 1-2   | 0     |    | 7  |    | 180   |
|    | 3     | 1-3   | 0     |    | 7  |    | 180   |
|    | 4     | 1 - 4 | 0     |    | 7  |    | 180   |
|    |       | 1 - 5 | Fan   |    |    |    |       |
|    |       | 6     | Error |    |    |    |       |
|    | 5     | -11   |       |    | 7  |    | 180   |
|    | 6     | -12   |       |    | 7  |    | 180   |
|    | 7     | -13   |       |    | 7  |    | 180   |
|    |       |       | kvar  | •  | %  |    | sec.  |
|    | ÷     |       | 4     | 个  |    | Pa | ara   |

Under the item Auto configuration mode, you can start automatic monitoring of the connected capacitor stages under the menu item Extra → Commissioning → Stages → Auto configuration mode → Start.

First, the configured parameters are displayed.

If needed, they can be corrected here or, if they are already correct, confirmed with P3 (记长). After the last confirmation, all capacitor stages are switched off, and the auto configuration mode can be started. During the procedure, the stages are switched on individually, and the stage power is determined. This can be interrupted by pressing P2 (与tor) at any time. The progress is illustrated in the status display. Along with this, the connected capacitor stages are hooked up one after the other. From the current consumption measured, the **multicomp 5D6** determines the corresponding stage power. After successfully determining the stage power, the result is displayed and can be saved by confirming it (press button P4) (Return) repeatedly, until the prompt **Save parameters Yes / No** appears). If measurement errors have occurred, they can be discarded, and the mode restarted.

# A prerequisite for performing the auto configuration mode is, however:

- 1. Measurement via induced current transformer and current measuring module **multisio 1D2-4CI** or energy measuring module **multimess 1D4**
- 2. Correct configuration of the primary and secondary voltage
- 3. Correct configuration of the primary and secondary current of the induced current transformer
- 4. Correct configuration of the primary and secondary voltage of the energy measuring module
- 5. Possible additionally connected relay modules must be detected and stored with the help of the menu item Settings→ Modules / display → Module management
- 6. The capacitive or inductive stages have to be connected

If all these prerequisites are met, the auto configuration mode of the stage powers can be started.

Under the item **Stage parameters direct input**, all stage parameters can also be entered manually.

#### The following parameters are available:

- 1. Stage power from 0.00 to 999.9 kvar
- 2. Capacitive or inductive stage
- 3. Cabinet No. 1 to 6
- 4. Discharge time 0, 3, 30, 60, 300, 600, 900 sec.
- 5. Detuning 0, 5.5, 7, 8, 12.5, 14 %
- 6. Operating cycle reset
- 7. Overtemperature switch-off reset
- 8. System type standard, combination filter, special

9. Special outputs fans / alarm relays programmable for terminals K5 (45) and C/S (30, 31). These outputs are by default assigned to fan and alarm relay, can however also be used as capacitor stages.

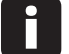

#### Note

Note: The alarm relay is by default configured as a NC contact but can also be reconfigured as a NO contact in the stage configuration in visual energy.

#### For a completely configured controller, the following window appears:

| C | os U | /І Т  | MM    | St | Uh | ١h | Extra |
|---|------|-------|-------|----|----|----|-------|
|   | St   | SMK   | Q‡    |    | 1  |    | td    |
|   | 1    | 1 - 1 | 20    |    | 7  |    | 1804  |
|   | 2    | 1-2   | 20    |    | 7  |    | 180   |
|   | - 3  | 1-3   | 20    |    | 7  |    | 180   |
|   | 4    | 1 - 4 | 20    |    | 7  |    | 180   |
|   |      | 1 - 5 | Fan   |    |    |    |       |
|   |      | 6     | Error |    |    |    |       |
|   | 5    | 211   | 50    |    | 7  |    | 180   |
|   | 6    | 212   | 50    |    | 7  |    | 180   |
|   | 7    | 213   | 50    |    | 7  |    | 180   |
|   | 8    | 214   | 50    |    | 7  |    | 180   |
|   |      |       | kvar  |    | 2  |    | sek.  |
|   | ÷    |       | +     | 个  |    | P: | ara   |

#### The following abbreviations apply:

| St  | Stage                                                                                                    |
|-----|----------------------------------------------------------------------------------------------------|
| СМК | $\overline{\mathbb{C}}$ = Cabinet No.<br>$\mathbb{M}$ = Module No. (module MULTI-RO)<br>$\mathbb{K}$ = Capacitor stage output |
| Q‡  | Compensation power of stage, in kvar                                                                                          |
| Ŧ   | Stage detuning in %<br>or indication of inductive compensation stage<br>(in the stage overview window)                        |
| td  | Stage discharge time in seconds                                                                                               |
| • • | Cursor for stage selection with 🕂 or 🕂                                                                                        |

#### Description of special outputs (K5, S) configuration as capacitor stage:

Menu Extra → Commissioning → Stages → Stage parameters:

After pressing the button **F3** (stage), the following is displayed in the hot key area:

| Co | s U | /I T  | MM    | St | Uh | ١h | Extra |
|----|-----|-------|-------|----|----|----|-------|
|    | St  | SMK   | Q‡    |    | 1  |    | td    |
|    | 1   | 1 - 1 | 20    |    | 7  |    | 1801  |
|    | 2   | 1-2   | 20    |    | 7  |    | 180   |
|    | 3   | 1-3   | 20    |    | 7  |    | 180   |
|    | 4   | 1 - 4 | 20    |    | 7  |    | 180   |
|    |     | 1-5   | Far   | I  |    |    |       |
|    |     | 6     | Error |    |    |    |       |
|    | 5   | 211   | 50    |    | 7  |    | 180   |
|    | 6   | 212   | 50    |    | 7  |    | 180   |
|    | 7   | 213   | 50    |    | 7  |    | 180   |
|    | 8   | 214   | 50    |    | 7  |    | 180   |
|    |     |       | kvai  | ~  | %  |    | sek.  |
|    | ÷   |       | 4     | ተ  |    | P; | ara   |

With the button 2 (+), select the item Fan or Alarm and start the entry by pressing 4 (Para) and EDIT. You can only choose between fan and stage or alarm relay, stage and fan. Subsequently, leave the configuration menu by pressing 1 repeatedly and accepting the changes by pressing 3 (Yes).

# 5.13.2 Settings

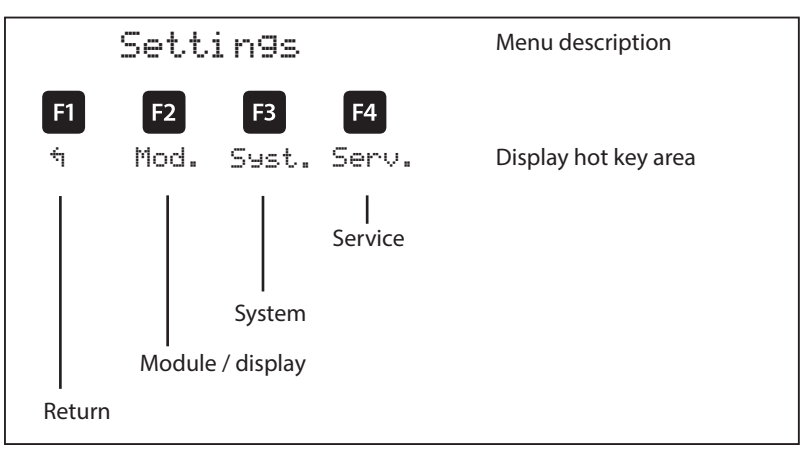

# 5.13.2.1 Submenu Modules / display

The Modules / display submenu contains the following items:

- 1. Module management
- 2. Bus parameters
- 3. Display / Language

Under the item **Module management**, the additionally connected modules (relay module multisio 2D2-4RO, temperature module **multisio 2D2-1TI2RO**, current measuring module **multisio 1D2-4CI** and energy measuring module **multimess 1D4**) can be scanned, deleted and configured.

# Description of the module scan:

| Co | DS  | U/I | Т   | MM     | St | Uh   | ۱h  | Extra |
|----|-----|-----|-----|--------|----|------|-----|-------|
| M  | -No | э.  | Ту  | Pe     | С  | abir | net |       |
|    | bas | 5   | Rel |        |    | 1    |     |       |
|    | bas | 5   | Tem | P      |    | 1    |     |       |
| Þ  | -   |     |     | SCA    | an |      |     | 1     |
|    |     |     |     |        |    |      |     |       |
|    |     |     |     |        |    |      |     |       |
|    |     |     |     |        |    |      |     |       |
|    |     |     |     |        |    |      |     |       |
|    |     |     |     |        |    |      |     |       |
|    |     |     |     |        |    |      |     |       |
|    |     |     |     |        |    |      |     |       |
|    |     | 6   |     | $\psi$ |    | N.   | SC  | AN    |

| Cos | U/I | Т   | MM       | St    | Uh  | ١h | Extra |
|-----|-----|-----|----------|-------|-----|----|-------|
| M-N | ο.  | Tу  | Pe       | Ca    | bin | et |       |
| ba  | s   | Rel |          |       | 1   |    |       |
| ba  | s   | Tem | IP       |       | 1   |    |       |
| 1   |     |     | sca      | an    |     |    | 1     |
|     |     |     |          |       |     |    |       |
|     |     |     |          |       |     |    |       |
|     |     |     |          |       |     |    |       |
|     |     |     |          |       |     |    |       |
|     |     |     |          |       |     |    |       |
|     |     |     |          |       |     |    |       |
|     |     |     | <u> </u> |       | *   |    |       |
|     | 6   |     | ->-      | -dri- |     | C4 |       |
|     |     |     |          | -     |     |    | JUP - |

Press the button F2 ( $\div$ ) to select the entry Scan and start scanning by pressing F4 (SCAN).

As long as scan is flashing, you can set the first module (and all subsequent modules to be scanned) into scanning mode using the Scan button on the modules (**see Appendix / Additional modules**). The module is then detected by the controller and allocated to the relevant cabinet.

As soon as all additional modules are read, the scanning mode is to be stopped by pressing F4. The list of modules can now be checked for completeness by pressing the buttons F2 ( $\oplus$ ) and F3 ( $\oplus$ ). The cabinet allocation can be changed with F4 ( $\mathbb{P} \cong \mathbb{P} \cong$ ).

| Cos  | U/I | Т   | MM | St | Uh    | ١h  | Extra |
|------|-----|-----|----|----|-------|-----|-------|
| M-N  | ο.  | Тур | °e | C  | abi r | net |       |
| 🕨 ba | s   | Rel |    | 1  |       |     | -     |
| 1    |     | Rel |    | 2  |       |     |       |
| 2    |     | Rel |    | 3  |       |     |       |
| 3    |     | Rel |    | 4  |       |     |       |
| 4    |     | Rel |    | 5  |       |     |       |
| 5    |     | Rel |    | 6  |       |     |       |
| ba   | s   | Tem | P  | 1  |       |     |       |
| 1    |     | Tem | P  | 2  |       |     |       |
| 2    |     | Tem | P  | 3  |       |     |       |
|      | ή   |     | 4  | 1  | P.    | Pa  | ara   |

#### Display example after module scan:

For previously set modules, the switchgear cabinet allocation can be changed by pressing <sup>F4</sup>. Additional modules can be displayed and configured using <sup>F2</sup> (‡) and <sup>F3</sup> (†).

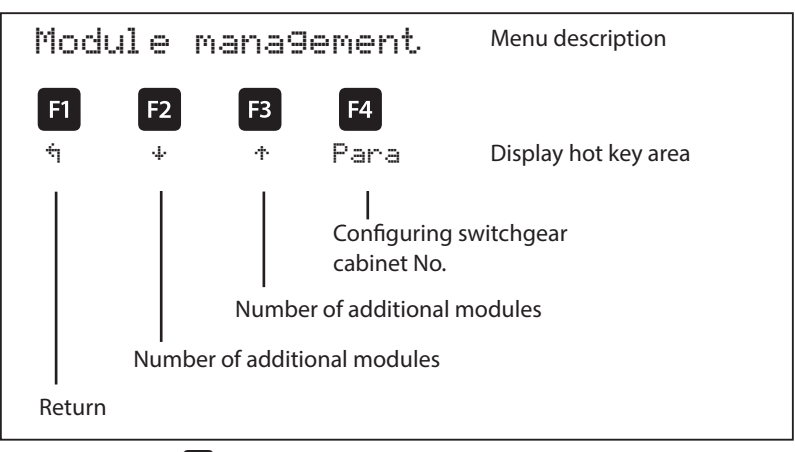

After pressing the 🗳 (Para) button, the following is displayed in the hot key area:

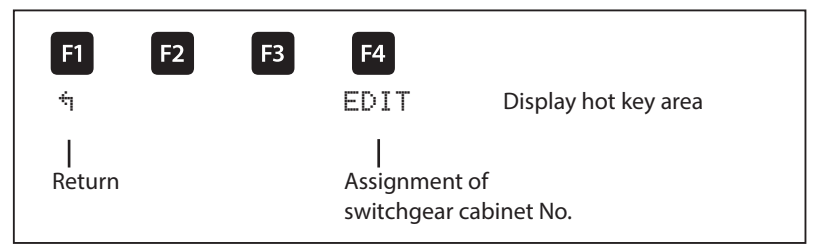

After pressing the 🖪 (EDIT) button, the following is displayed in the hot key area:

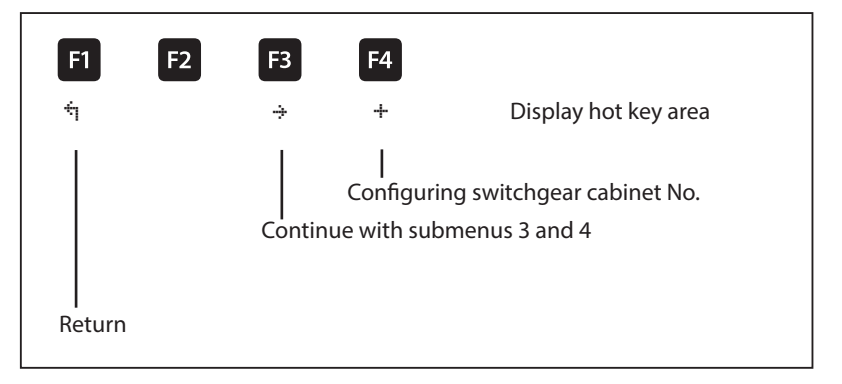

**Submenu 3:** Module detection (flashing on and off). Here, the corresponding module can be set to flashing mode for unambiguous allocation.

Submenu 4:Module type display and current firmware version of the module.For example, Temp is entered for the temperature input module, 2.00<br/>as the firmware version and r007 as the firmware version release.

After pressing the **F4** (+) button, the following is displayed:

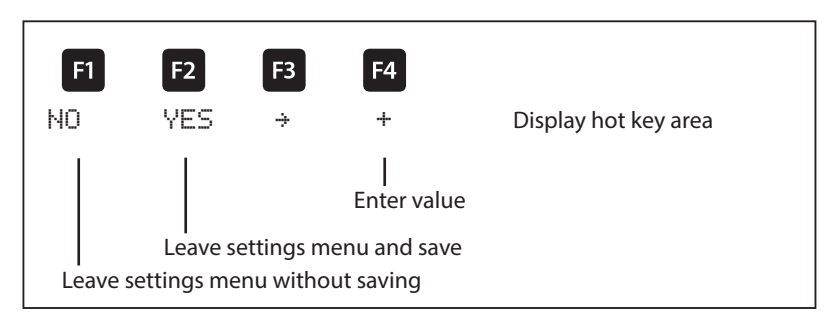

After pressing the **F4** or **F2** button, the following is displayed:

| <b>F1</b>  | F2 | F3 | F4            |                              |
|------------|----|----|---------------|------------------------------|
| ή          |    |    | EDIT          | Display hot key area         |
| <br>Return |    |    | <br>Assignmer | nt of switchgear cabinet No. |

# Note

Additional modules - see appendix for function of the module DIP switches and module scan buttons!

With the item **Bus parameters**, bus operation is configured (KBR eBus and Modbus). Here, the bus address for the KBR eBus and the bus address and protocol type for the Modbus can be set.

| Bus pa            | iramet             | ers.                        | Menu description                        |
|-------------------|--------------------|-----------------------------|-----------------------------------------|
| <b>F1 F2</b><br>՝ | <b>F3</b><br>eBus  | F4<br>EDIT                  | Display hot key area                    |
|                   |                    | <br>Selecting<br>protocol   | the eBus or Modbus bus                  |
|                   | Set bus<br>protoco | parameters<br>I type for Mo | (address for eBus or address and odbus) |
| Return            |                    |                             |                                         |

| Parameter |                  |
|-----------|------------------|
| Bus       | = eBus or Modbus |

Bus address 0 to 9999 for KBR eBus

Bus address 1 to 247 for Modbus

Baud rate and bus protocol on Modbus:

ASCII or RTU 4800, 9600 or 19200 baud even, odd or no parity

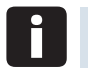

# Note

After adjusting the bus type (KBR eBus or Modbus), the controller is restarted, i.e. all hooked up capacitor stages are discarded and hooked up again.

With the item Display / language, the settings for the external LCD display and the user language German / English can be selected. In addition, the time setting can be made here and the total operating time for the controller can be queried. The setting to switch daylight saving time / standard time can be made here.

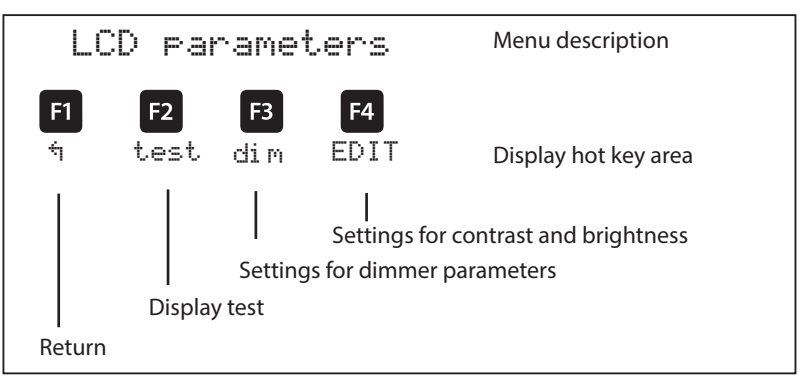

| Parameter |                           |
|-----------|---------------------------|
| LCD       | = Contrast and brightness |

|           | Langu | 99e              | Menu description     |
|-----------|-------|------------------|----------------------|
| F1        | F2 F  | 3 F4             |                      |
| 4         |       | EDIT             | Display hot key area |
|           |       | <br>setting the  | e display language   |
| Return    |       |                  |                      |
|           |       |                  |                      |
| Parameter |       |                  |                      |
| Language  | =     | German / English |                      |

Clock

# Runtime and clock:

| Runtime   | e / c                | slock                       | Menu description     |
|-----------|----------------------|-----------------------------|----------------------|
| F1 F2     | F3                   | <b>F4</b>                   |                      |
| ή         | Clock                | (                           | Display hot key area |
| Return    | <br>Time s<br>contro | etting and runtime<br>Iller | e display of         |
|           |                      |                             |                      |
| Parameter |                      |                             |                      |
| Runtime   | = Total o            | perating time of co         | ontroller            |

After pressing the 🖪 (clock) button, the following is displayed in the hot key area:

= Time setting

| Clock                    | / date                        | Menu description         |  |  |  |
|--------------------------|-------------------------------|--------------------------|--|--|--|
| <b>F1 F2</b><br>។ DST    | F3 F4<br>ED I                 | T Display hot key area   |  |  |  |
| Daylight :<br>time setti | <br>saving Edit<br>ngs (Setti | ng time and date)        |  |  |  |
| Display not key area     |                               |                          |  |  |  |
| Parameter                |                               |                          |  |  |  |
| Clock time / date        | = Time (hh:mr                 | n) and date (dd:mm:yyyy) |  |  |  |

After pressing the **1** (DST) button, the following is displayed in the hot key area:

| Dayli9ht             | savin9 ti                                  | ကူ 🚊 Menu description  |
|----------------------|--------------------------------------------|------------------------|
| F1 F2                | F3 F4                                      |                        |
| 4                    | EDII                                       | Display hot key area   |
| Return               | <br>Edit (Auto/                            | Off, Start and End)    |
| Parameter            |                                            |                        |
| Daylight saving time | = Auto (automatic a<br>Off (adjustment dis | adjustment),<br>abled) |
|                      | Start month and en                         | d month                |

# 5.13.2.2 Submenu System

#### The System submenu contains the following items:

- 1. Parameters
- 2. Reset

For the item Parameters, the switching performance, temperature parameters and limiting values can be adjusted.

#### The switching performance comprises the following options:

| Switch-on a<br>hysteresis | nd switch-off                  | Input in %, in relation to the stage power of the smallest available capacitor stage                                                                                                    |  |  |  |  |  |
|---------------------------|--------------------------------|----------------------------------------------------------------------------------------------------|--|--|--|--|--|
| Switching<br>times:       | Idle time after compensation   | Input in seconds (0 to 300 sec.)                                                                                                    |  |  |  |  |  |
|                           | Alarm delay<br>for FTS message | Input in seconds (3 - 3000 sec.) until the message <b>F</b> acility <b>T</b> oo <b>S</b> mall is displayed, i.e. the alarm $\cos\varphi$ has not been reached after the set time has elapsed.                   |  |  |  |  |  |
|                           | Switching interval             | Input in seconds (0 to 10 sec.).<br>Here, it is specified at which interval the<br>capacitor stages must be hooked up if<br>the compensation power is insufficient to<br>achieve the set target cos $\varphi$ . |  |  |  |  |  |
|                           | Attenuation<br>coefficients    | The attenuation coefficients (0 to 6) serve<br>for reduction of the display fluctuations;<br>the measuring cycle of the controller is not<br>influenced.                                                        |  |  |  |  |  |

The **temperature parameters** contain the basic enabling and disabling of the temperature measurement and the switching performance resulting from this. In addition, the operating point and hysteresis for the fan switch and the operating point and hysteresis for the overtemperature switch-off can be set here. The following parameters are available for operating points and hystereses:

| Operating point fan             | = 0 to $70^{\circ}$ C / hysteresis = $0^{\circ}$ C to $25^{\circ}$ C |
|---------------------------------|----------------------------------------------------------------------|
| Operating point<br>alarm        | = 0 to 70°C / hysteresis = 0°C to $25^{\circ}$ C                     |
| Operating point overtemperature | = 0 to 70°C / hysteresis = 0°C to 25°C                               |

#### The default settings are:

| Operating point fan                | = 28°C / hysteresis 5°C |
|------------------------------------|-------------------------|
| Operating point alarm              | = 45°C / hysteresis 5°C |
| Operating point<br>overtemperature | = 48°C / hysteresis 5°C |

This means that the fan switches on when 28°C are exceeded and switches off again when the temperature drops below 23°C. The overtemperature alarm is triggered when 45°C are exceeded and is reset when the temperature drops below 40°C. The overtemperature stage switch-off is activated when 48 °C are exceeded. After the temperature has dropped below 43 °C, the stages are, if required, hooked up again after the discharge time has elapsed.

The overtemperature switch-offs for the individual stages are added together for subsequent determination whether there are temperature problems and, if so, in which cabinet.

#### Temperature measurement, incl. enabling:

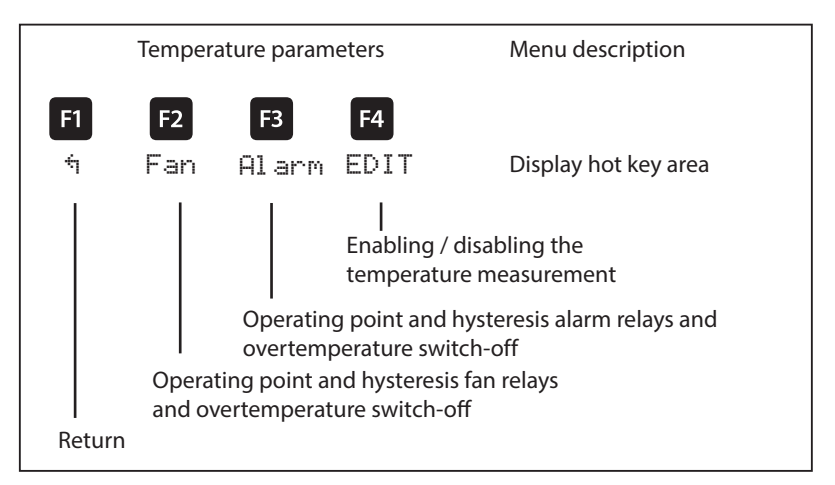

| Parameter                       |                                        |
|---------------------------------|----------------------------------------|
| Temperature<br>measurement      | = active / inactive                    |
| Operating point<br>fan          | = 0 to 70°C / hysteresis = 0°C to 25°C |
| Operating point<br>alarm        | = 0 to 70°C / hysteresis = 0°C to 25°C |
| Operating point overtemperature | = 0 to 70°C / hysteresis = 0°C to 25°C |

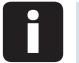

#### Note

The set temperature operating points and hysteresis are equally valid for the controller basic module and the additionally connected temperature modules!

Moreover, limiting values are available for the overvoltage switch-off of the system, monitoring of the stage contactor operating cycles, monitoring of the individual current consumption of the stages and of entire cabinets as well as the switch-off of stages if voltage harmonics are too high.

The setting range of the overvoltage switch-off goes up to 150% of the

measuring voltage, i.e. for a programmed measuring voltage of 400V Ph/Ph primary, the setting range is 230V to 346V Ph/N. The setting range is dependent on the programmed primary measuring voltage.

When the limit for the overvoltage switch-off is exceeded, the hooked up compensation stages are immediately switched off. After the temperature has dropped below the limit by 1% (of the limit) the compensation stages are hooked up again after the discharge time has elapsed.

The configuration and function of the induced current limits is described in the menu "Functions of the controller in the secureC safety and maintenance concept" at the beginning of the user manual.

# Note

The default setting for the overvoltage limit is, for a measuring voltage of 230V PH-N, about 10% more, i.e. 253 V PH-N. In case of operation via voltage transformer, the limit has to be set accordingly higher.

**Example**: For a voltage transformer of 500V PH-PH primary and 230 V PH-PH secondary, the limit has to be set to 550V PH-PH (500 V PH-PH + 10% (=50 V) equals 550 V PH-PH).

#### This limit has to be configured manually!

The limit of the capacitor contactor operating cycles is used as an indication for customers that the capacitor contactor could be worn out due to the number of switching actions accumulated. However, the message E09 LIM operating cycles does not affect the function of the compensation system at all. It is used merely as a "maintenance instruction".

Switching cycle counting is always activated. However, the message E09 LIM operating cycles is only displayed when the system is defined as the standard system, meaning that all stages are switched via contactors.

In case of a special system (combination of contactors and thyristor switches), this message is suppressed. If the switching cycle counting limit is set to 0, there is no message display, either.

The limit of the harmonic switch-off on the one hand refers to the total of all measuring voltage harmonics (LIM harm. U HD), on the other hand, limits may be assigned for each harmonic separately (3rd to 13th harm. U). The programming range lies between 0 and 99%.

Furthermore, you can set whether the alarm relay should switch in case a limit is violated, stages should be switched off, or both. In addition, harmonics monitoring can be disabled here.

Under the item Reset, there are various methods of resetting the programmed parameters of the controller. This has the advantage that not all programmed parameters are deleted at the same time, but only a specific range.

#### The following reset options are available:

- 1. **Commissioning reset:** You can reset the parameters to the commissioning status, i.e. error state and current transformer ratio are deleted.
- 2. **Reset limits:** For Ph/N and Ph/Ph voltage, voltage harmonics as well as induced current monitoring.
- 3. **Reset extreme values:** All maximum and minimum values detected are deleted at the same time (for an overview of maximum and minimum values, see list).
- 4. **Reset of stage parameters:** The stage parameters stage power, cabinet No., discharge time, detuning, operating cycle alarm limit, system type, special outputs fans / alarm relays are deleted together for all stages.
- 5. **Reset module parameters:** All scanned temperature, relay and induced current measurement modules are deleted.
- 6. **Reset to default settings:** Here, the programmable parameters are reset to default settings A list of the settings can be found under Technical data.
- 7. **Reset measuring parameters:** The current and voltage transformer settings are reset, along with the attenuation coefficients U, I and Q, the transformer settings of the induced current measurement module and the energy measuring module, the rated voltage as well as the rated frequency.

#### **Reset functions:**

|                    | Reset           | Menu description                                                                                                    |
|--------------------|-----------------|----------------------------------------------------------------------------------------------------|
| <b>F1</b><br>र्भ ( | F2 F3<br>Commi  | F4 $\div$ Display hot key area                                                                                       |
|                    |                 | Continue to reset of limits, extreme values,<br>stage parameters, module parameters and<br>reset to default settings |
| <br>Return         | Commissioning r | reset                                                                                                    |

| Parameter |                                                                                                    |
|-----------|----------------------------------------------------------------------------------------------------|
| Reset:    | Commissioning reset, limits,<br>extreme values, stage parameters,<br>module parameters, reset to default settings and reset of<br>measuring parameters |

# Overview of the extreme values (maximum and minimum)

that can partially only be read out via KBR eBus or Modbus:

| Extreme values                     | Output  |     |  |
|------------------------------------|---------|-----|--|
| Maximum: Voltage PH-N              | Display | Bus |  |
| Maximum: Voltage PH-PH             | Display | Bus |  |
| Maximum: Current (main current)    | Display | Bus |  |
| Maximum: cos Phi                   |         | Bus |  |
| Maximum: Power factor              |         | Bus |  |
| Maximum: Voltage distortion factor | Display | Bus |  |
| Maximum: Total apparent power      | Display | Bus |  |
| Maximum: Total active power        | Display | Bus |  |
| Maximum: Total reactive power      | Display | Bus |  |
| Maximum: Voltage 3rd harmonic      | Display | Bus |  |
| Maximum: Voltage 5th harmonic      | Display | Bus |  |

# (continued) Overview of extreme values

| Extreme values                        | Out     | tput |
|---------------------------------------|---------|------|
| Maximum: Voltage 7th harmonic         | Display | Bus  |
| Maximum: Voltage 9th harmonic         | Display | Bus  |
| Maximum: Voltage 11th harmonic        | Display | Bus  |
| Maximum: Voltage 13th harmonic        | Display | Bus  |
| Maximum: Voltage 15th harmonic        | Display | Bus  |
| Maximum: Voltage 17th harmonic        | Display | Bus  |
| Maximum: Voltage 19th harmonic        | Display | Bus  |
| Maximum: Total harmonic currents      |         | Bus  |
| Maximum: Current 3rd harmonic         |         | Bus  |
| Maximum: Current 5th harmonic         |         | Bus  |
| Maximum: Current 7th harmonic         |         | Bus  |
| Maximum: Current 9th harmonic         |         | Bus  |
| Maximum: Current 11th harmonic        |         | Bus  |
| Maximum: Current 13th harmonic        |         | Bus  |
| Maximum: Current 15th harmonic        |         | Bus  |
| Maximum: Current 17th harmonic        |         | Bus  |
| Maximum: Current 19th harmonic        |         | Bus  |
| Maximum: Grid frequency               | Display | Bus  |
| Maximum: Missing compensation power   | Display | Bus  |
| Maximum: Hooked up compensation power |         | Bus  |
| Maximum: Temperature value main unit  | Display | Bus  |
| Maximum: Temperature value module 1   | Display | Bus  |
| Maximum: Temperature value module 2   | Display | Bus  |
| Maximum: Temperature value module 3   | Display | Bus  |
| Maximum: Temperature value module 4   | Display | Bus  |
| Maximum: Temperature value module 5   | Display | Bus  |
| Minimum: Voltage PH-N                 |         | Bus  |
| Minimum: Voltage PH-PH                |         | Bus  |

(continued) Overview of extreme values

| Extreme values                        | Out     | put |
|---------------------------------------|---------|-----|
| Minimum: Current (main current)       | Display | Bus |
| Minimum: cos Phi                      |         | Bus |
| Minimum: Power factor                 |         | Bus |
| Minimum: Grid frequency               |         | Bus |
| Minimum: Missing compensation power   |         | Bus |
| Minimum: Hooked up compensation power |         | Bus |
| Minimum: Apparent power               | Display | Bus |
| Minimum: Active power                 | Display | Bus |
| Minimum: Reactive power               | Display | Bus |
| Minimum: Temperature value main unit  |         | Bus |
| Minimum: Temperature value module 1   |         | Bus |
| Minimum: Temperature value module 2   |         | Bus |
| Minimum: Temperature value module 3   |         | Bus |
| Minimum: Temperature value module 4   |         | Bus |
| Minimum: Temperature value module 5   |         | Bus |

# 5.13.2.3 Service submenu

#### The Service submenu contains the following items:

- 1. Hotline
- 2. Password
- 3. Firmware version

Under the item **Hotline**, the service address and telephone hotline of **KBR GmbH in Schwabach**, Germany, can be displayed.

Under the item **Password**, changes to the controller parameters can be protected with a password. The password can be any 4-digit number code. **The controller is defaulted with the code 9999, i.e. all functions of the device are available.** 

Additionally, the internal device serial number is displayed in this menu.

| _ | Cos | 6      | U             | I/I    |            | Т  |               | MN            | 1        | S                              | St Uh |                   | ۱h |         |   | Extra |    |    |
|---|-----|--------|---------------|--------|------------|----|---------------|---------------|----------|--------------------------------|-------|-------------------|----|---------|---|-------|----|----|
|   | Ĥ   | 2<br>Ā | <u>3</u><br>A | 4<br>A | 567<br>AAA |    | <u>8</u><br>A | <u>9</u><br>Ā | 10<br>17 | <u>0 11 12</u> 13<br>9 9 9 9 9 |       | 14 15 16<br>A A A |    | 16<br>A | Г | 5     |    |    |
|   |     |        |               |        |            | F  | 'a:           | 55            | ω        | or                             | ٠d    |                   |    |         |   |       |    |    |
|   |     |        |               |        |            |    |               |               | 9        |                                |       |                   | 3  | 9       |   | sc    | bd | e  |
|   |     |        |               |        |            |    |               |               |          |                                |       | k                 |    |         |   | ٩c    | ). |    |
|   |     |        |               |        |            |    |               |               | ł        |                                | ."''  | e                 | þ  |         | ] | . e   | ÷ν | el |
|   | Ą   |        |               |        | 9          | ;e | rl            | ٩c            | )        |                                |       |                   |    |         | E | Ξc    | łi | t  |
#### Information on password protection of secureC:

5 passwords are managed. To each password, an additional password number is assigned.

The following types are possible:

| Possible password types |                                                                                                    |  |  |
|-------------------------|----------------------------------------------------------------------------------------------------|--|--|
| 1. User                 | Freely selectable password from 0001 to 9999                                                                          |  |  |
| password                | Assigned password number: 00                                                                                          |  |  |
| 2. Master               | Password 1976, assigned by KBR                                                                                        |  |  |
| password                | Assigned password number: 00                                                                                          |  |  |
| 3. KBR<br>password      | Password assigned by KBR, only valid in combination<br>with the password number<br>Assigned password number: 01 to 25 |  |  |
| 4. Day<br>password      | Temporary password, valid for 1 day,<br>generated by KBR<br>Assigned password number: 01 to 25                        |  |  |
| 5. License              | For complete activation, generated by KBR (existing password is deleted)                                              |  |  |
| code                    | Assigned password number: 41                                                                                          |  |  |

After locking with the secureC password (KBR password), level 1 is displayed. This means that no operation specific parameters can be changed.

secureC cannot be unlocked with the master password 1976.

On a controller locked on level 1, only the following parameters are accessible:

| LCD parameters                         | Language settings |
|----------------------------------------|-------------------|
| Time                                   | Bus parameters    |
| Main current transformer<br>parameters | Target cosine phi |

If both the secureC password and customer password are activated, the locking level is displayed. After entry of the customer password, level 1 is displayed.

If a locked controller is activated and no entries are made for 5 minutes, it is locked again.

#### Hotline (service / information):

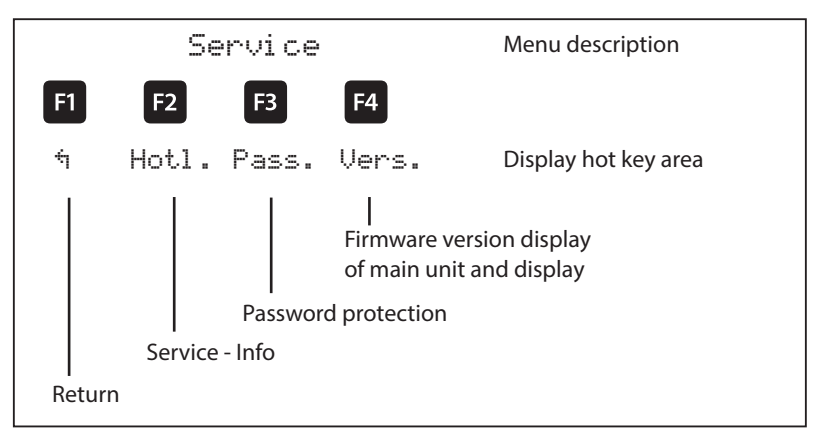

#### Password protection:

| Password |                      | Menu description     |
|----------|----------------------|----------------------|
| F1       | F2 F3 F4             |                      |
| ή        | Pass.                | Display hot key area |
|          | <br>Password protect | ion                  |
| Return   |                      |                      |

| Parameter |                                                                                                    |
|-----------|----------------------------------------------------------------------------------------------------|
| Code      | = 4-digit number combination, release code 9999 means that all functions of the unit are available. |

Under the item Firmware version, the firmware states of the controller and the separate LC display can be shown. Here, the term BS stands for Basic, 5.00 for the firmware version and r001 for the release of the firmware version of the basic module, 5.00 stands for the firmware version and r001 for the current release of the firmware version of the display module.

The firmware version of possible connected additional modules can be displayed via the module configuration under Extra  $\Rightarrow$  Settings  $\Rightarrow$  Modules / display  $\Rightarrow$  Module management.

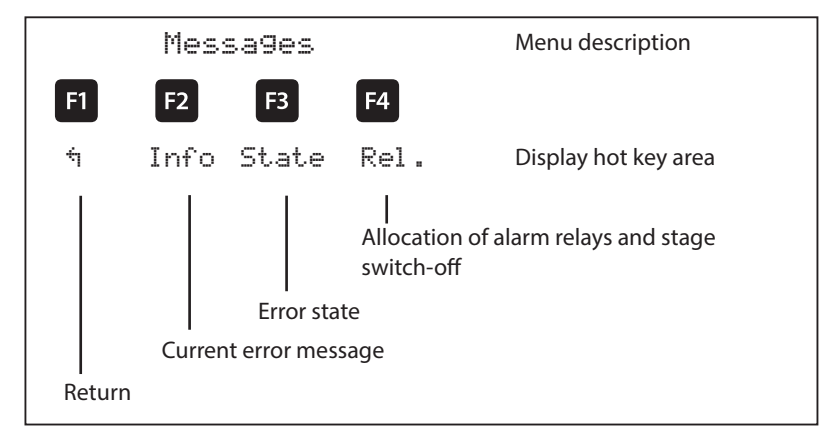

#### 5.13.3 Messages

#### 5.13.3.1 Submenu Messages

The Messages submenu contains the following items:

- 1. Current error messages
- 2. Error state messages
- 3. Relay / stage switch-off

Under the item **current error messages**, error messages are displayed that are temporary and do not have to be acknowledged, since they are shown for only as long as the error occurs. An exception to this is the message FTS ("facility too small"), which is both displayed as an error message and a status message.

Under the item **Error state messages**, messages that must be deleted manually are shown. This is intended to make sure that these messages, which are relevant for the flawless operation of the system, do not go unnoticed.

The following status and error messages can be displayed:

#### Status messages (must be acknowledged)

| E01 | Power failure has occurred                                             |
|-----|------------------------------------------------------------------------|
| E02 | A limit has been violated                                              |
| E05 | Reset has been performed                                               |
| E09 | Operating cycles of a stage above limiting value (contactor stage)     |
| E10 | Limit violation of voltage                                             |
| E11 | Current direction<br>(k and l of the current transformer interchanged) |
| E12 | Facility too small (FTS)                                               |
| E13 | Battery voltage critical                                               |
| E14 | Parameter error<br>(default value replaces incorrect value)            |
| E15 | Input overload<br>(current or voltage at the basic module)             |

#### Error messages (do not have to be acknowledged)

| E17 | No measuring voltage                                                                                     | Alarm relay<br>stage switch-off |
|-----|----------------------------------------------------------------------------------------------------|---------------------------------|
| E19 | Stage power?                                                                                             | Alarm relay                     |
| E20 | Facility too small (FTS)                                                                                 | Alarm relay                     |
| E21 | Limit violated                                                                                           | Alarm relay                     |
| E22 | Limit violated,<br>stage switch-off active                                                               | Alarm relay<br>stage switch-off |
| E23 | Stage switch-off temperature reached on at least one temperature sensor (stage switch-off always active) | Alarm relay                     |
| E24 | Alarm temperature exceeded on any temperature sensor, short circuit or broken wire                       | Alarm relay                     |
| E25 | No measuring current (for light load operation, the stages are switched off after one hour)              | Alarm relay                     |

(continued) Error messages

| E25 | No measuring current (for light load operation, the    | Alarm relay |
|-----|--------------------------------------------------------|-------------|
|     | stages are switched off after one hour)                | ,           |
| E26 | Capacitor current too high (with induced current       | Alarm relay |
|     | measurement)                                           |             |
| E27 | Check fuse (for induced current measurement, no        | Alarm relay |
|     | current increase due to connection of a stage)         |             |
| E28 | Loss of capacitance                                    | Alarm relay |
| E29 | Contactor defect                                       | Alarm relay |
|     | (current does not decrease when stage is switched off) |             |
| E30 | Stage locked due to induced current error              | Alarm relay |
| E31 | Induced current limit violated                         |             |
| E33 | Relay module 1 cannot be reached                       | Alarm relay |
| E34 | Relay module 2 cannot be reached                       | Alarm relay |
| E35 | Relay module 3 cannot be reached                       | Alarm relay |
| E36 | Relay module 4 cannot be reached                       | Alarm relay |
| E37 | Relay module 5 cannot be reached                       | Alarm relay |
| E38 | Temperature module 1 cannot be reached                 | Alarm relay |
| E39 | Temperature module 2 cannot be reached                 | Alarm relay |
| E40 | Temperature module 3 cannot be reached                 | Alarm relay |
| E41 | Temperature module 4 cannot be reached                 | Alarm relay |
| E42 | Temperature module 5 cannot be reached                 | Alarm relay |
| E43 | Induced current module 1 cannot be reached             | Alarm relay |
| E44 | Induced current module 2 cannot be reached             | Alarm relay |
| E45 | Induced current module 3 cannot be reached             | Alarm relay |
| E46 | Induced current module 4 cannot be reached             | Alarm relay |
| E47 | Induced current module 5 cannot be reached             | Alarm relay |
| E48 | Induced current module 6 cannot be reached             | Alarm relay |

Under the item Relay / stage switch-off, an action acc. to the preceding list can be activated or deactivated when one of the error messages E17 to E48 is displayed.

For the error message E24 Alarm temperature exceeded on any temperature sensor, short circuit or broken wire, an additional note is displayed in the main menu Temperature:

SC = Short circuit

BR = Broken wire

NA = Temperature measurement not activated

# 6 Basic device configuration

The menu navigation of the multicomp 5D6 is self-explanatory.

The operator is guided and supported by the device through operating instructions displayed for the respective situation.

As an example of the basic configuration procedure, the functions in the menu Commissioning are used.

Menu item: Transformer

# 6.1 Set transformer ratio

After pressing the 🔁 (JIL) button, the following is displayed in the hot key area:

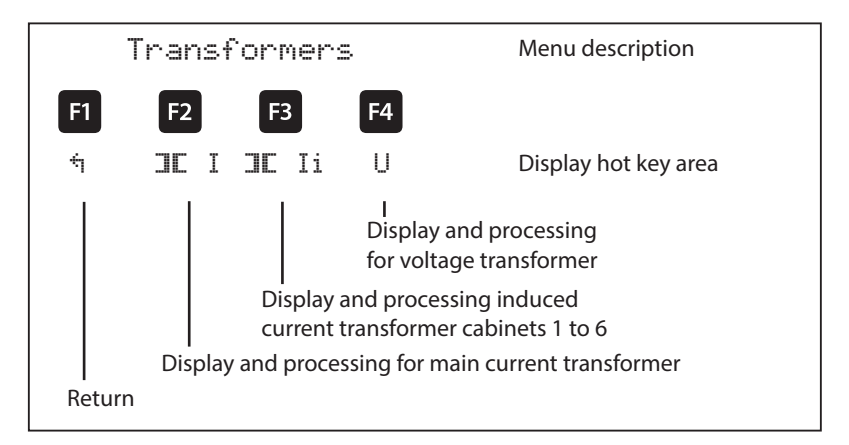

After pressing the 😰 (III I) button, the following is displayed in the hot key area:

| F1          | F2 | F3 | F4                           |                               |
|-------------|----|----|------------------------------|-------------------------------|
| ¢           |    |    | EDIT                         | Display hot key area          |
| l<br>Return | 1  |    | <br>Configure<br>current tra | transformer ratio<br>nsformer |

After pressing the 2 (EDIT) button, the following is displayed in the hot key area:

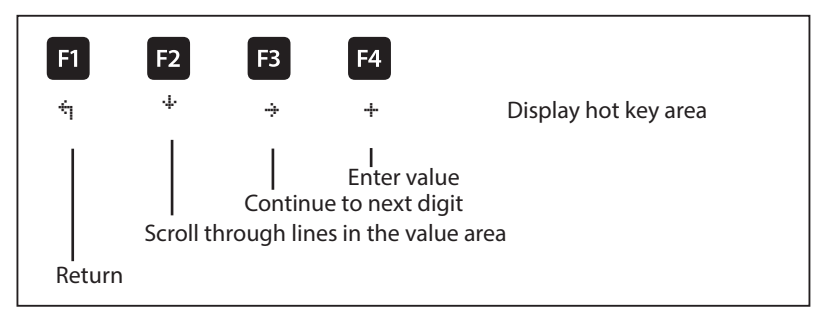

If the setting was changed, the following display appears after the third line in the hot key area if the  $\div$  key (scrolling function) is pressed:

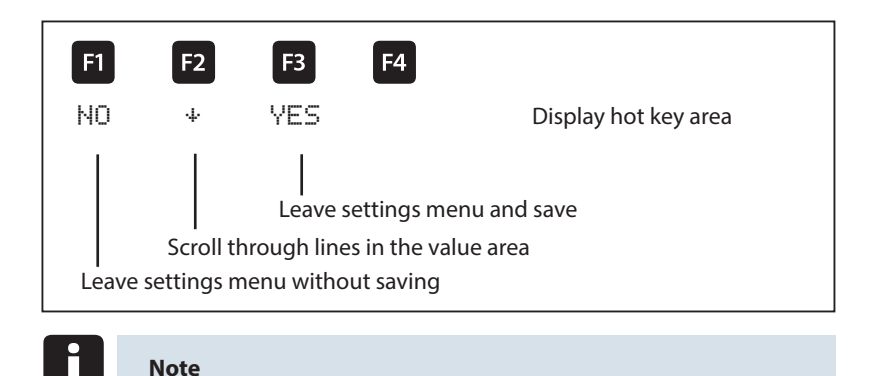

The settings for the voltage transformer are identical!

After pressing the  $\square$  ( $\square$  Ii) button, the following is displayed in the hot key area:

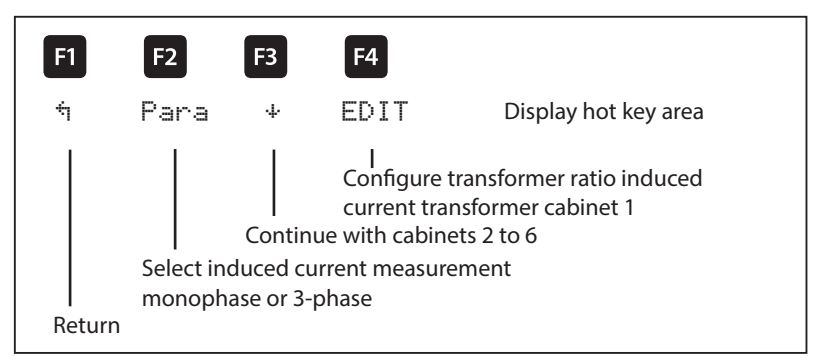

After pressing the [4] (EDIT) button, the following is displayed in the hot key area:

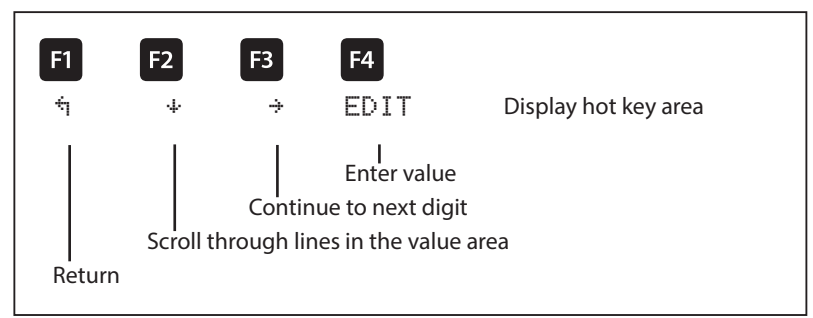

If the setting was changed, the following display appears after the second line in the hot key area if the + key (scrolling function) is pressed:

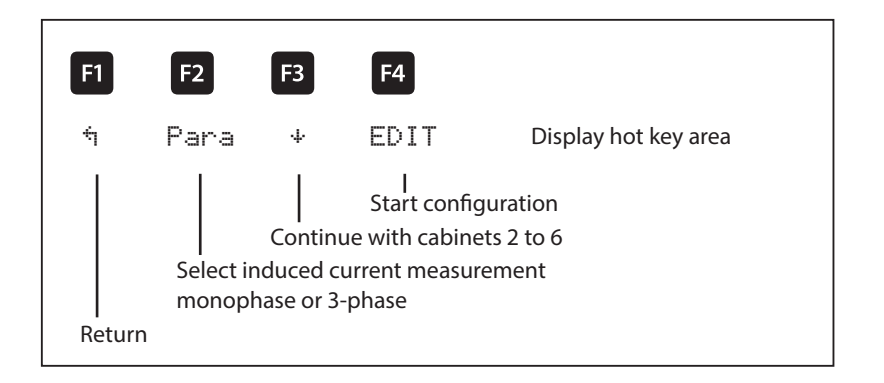

## 6.2 Set target cosφ

After pressing the  $\square$  ( $\square$  .) button, the following is displayed in the hot key area:

|             | Tar9et | cosi                                                                          | . ne | Menu description                           |
|-------------|--------|-------------------------------------------------------------------------------|------|--------------------------------------------|
| F1          | F2     | F3                                                                            | F4   |                                            |
| ή           |        |                                                                               | EDIT | Display hot key area                       |
| l<br>Return |        | ا<br>Processing target cosine consumption,<br>recovery and alarm cosine (FTS) |      | et cosine consumption,<br>arm cosine (FTS) |

After pressing the [4] (EDIT) button, the following is displayed in the hot key area:

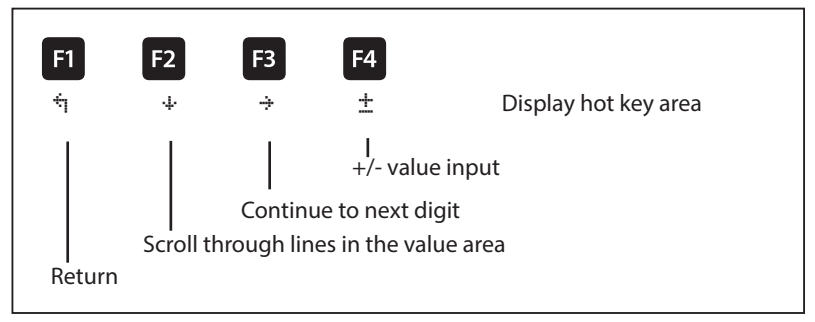

If the setting was changed, the following display appears after the third line in the hot key area if the  $\div$  key (scrolling function) is pressed:

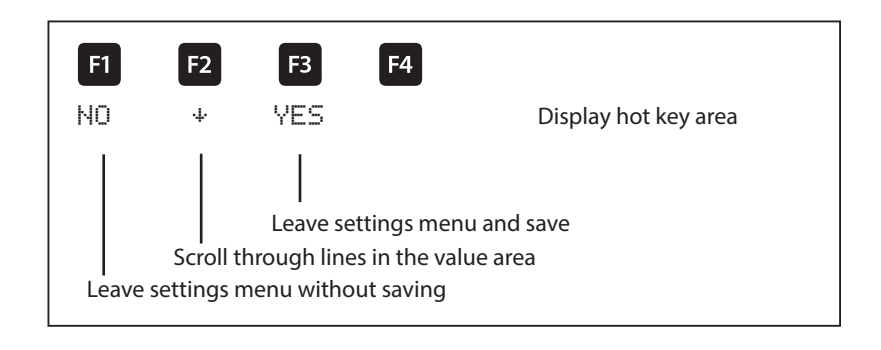

#### 6.3 Notes on detecting errors

#### Undercompensation, not enough stages are switched on.

Check controller for error displays. If target cos phi is set to 0.8 capacitive, capacitors need to be switched on. If the system is not over dimensioned, almost all stages need to be switched on.

Check the main fuse and group fuses of the system. For the correct values, refer to the enclosed documents. The group fuses must have at least 1.7 times the value of the capacitor power.

If the fuses blow despite being correctly selected, the groups must be checked individually for excessive current input and for defective contactors.

#### Undercompensation, all stages are switched on.

The existing system is not sufficient (e.g. due to new inductive consumers).

Please contact your local representative (extend your system). For the service telephone number, see the cover sheet of this user manual or menu item Extra / submenu 7.

Overcompensation, too many stages are switched on.

Check the controller settings (target cos phi capacitive?).

Transformer connected incorrectly?

# Controller switches too often, in particular at low load (at the weekend, during the night):

Check the transformer ratio configuration.

Switch on a small stage permanently (manually), if required.

If no cause of error is found, please call your local representative. The phone number can be found on the cover sheet of this user manual or in the menu item Extra / Service submenu.

#### 6.3.1 System and safety devices maintenance

In order to ensure proper function and a long service life of your system, the following checks have to be performed after commissioning and then once a year!

- Check and retighten all connections. In the initial period of operation, bolted joints may become loose due to thermal stress.
- Check fuses, safety devices and switching equipment. Contactors are wearing parts. If the contactor is intact, switching must take place without excessive formation of sparks.
- Check the controller behavior in automatic mode.
- Examine the cooling air conditions (fans, temperature monitoring function):
  - The temperature relay of the controller switches on the fans at 28°C,
  - Temperature monitoring switches the system off via controller at 48°C.
- Clean filter mats, depending on the degree of soiling.
- Visual inspection of capacitors for leaks (a reliable encapsulation of the dielectric is a prerequisite for the long life of the capacitor).
- Examine the current input and capacitor terminal voltage every three months.
- Inspect the reactive energy consumption by means of the electricity bill.

#### 6.3.2 Limit temperatures

#### Valid for systems in cabinets:

- + 35° C in a 24-hour average
- + 20° C in annual average
- + 40° C short-term highest value
- 10° C lowest value

The above information particularly applies to detuned systems. The input current and the temperature of these systems must be checked regularly, so that an overload of the capacitors can be detected at an early stage. A higher input current can be caused by an increasing proportion of harmonics or by a change in capacitance of the capacitors.

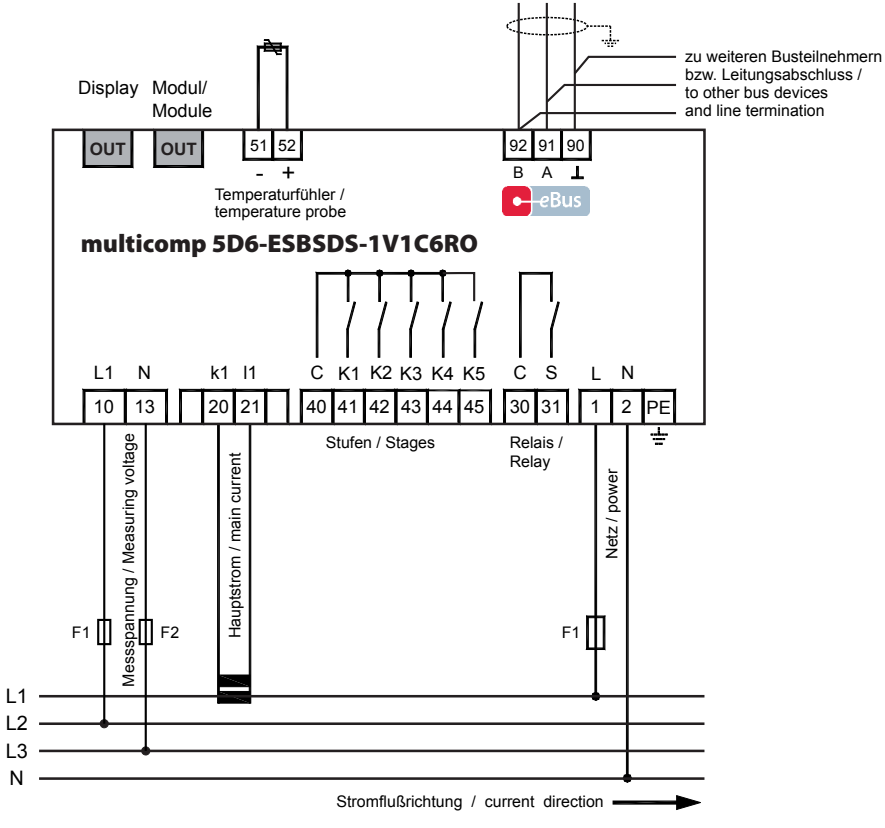

For voltage supply, see nameplate

# 7 Technical data

# 7.1 Measuring and display values

|              |                                       | -                                                         |
|--------------|---------------------------------------|-----------------------------------------------------------|
| Voltage      | Actual value of a measuring interval  | Phase–0 or phase–phase, depending on configuration        |
|              | Units                                 | [V kV MV] display is switched                             |
|              |                                       | automatically                                             |
|              | Measuring range                       | 0.00kV to 10.00 MV                                        |
| Current      | Actual value of a                     | Actual value per phase                                    |
| (apparent    | measuring interval                    |                                                           |
| current)     | Units                                 | [A;kA] display is switched automatically                  |
|              | Measuring range                       | 0.00A to 10.00kA                                          |
| Frequency    | Grid frequency measurement            | f <sub>net</sub> ; measured with network correction       |
|              | Units                                 | [Hz]                                                      |
|              | Measuring range                       | 4070Hz                                                    |
| Apparent     | Calculation                           | S <sub>total</sub> ; three-phase                          |
| power        | Units                                 | [VA; kVA; MVA; TVA]; display is switched                  |
|              |                                       | automatically                                             |
|              | Measuring range                       | 0.00VA to 200TVA                                          |
| Active power | Calculation                           | P <sub>total</sub> ; three-phase                          |
| -            | Units                                 | [W; kW; MW; TW]; display                                  |
|              |                                       | is switched automatically                                 |
|              | Measuring range                       | 0.00W to 200TW                                            |
| Reactive     | Calculation $\rightarrow$ ind. & cap. | Q <sub>total</sub> ; distinction between ind./cap.        |
| power        | Units                                 | [Var; kvar; Mvar]; display is switched                    |
|              |                                       | automatically                                             |
|              | Measuring range                       | 0.00VAr to 200TVAr                                        |
| Cosφ         | Calculation $\rightarrow$ ind. & cap. | cosφ; distinction between ind./cap. cosφ                  |
| (fundamental |                                       | in the display                                            |
| component    | Measuring range                       | $\cos \phi 0.1$ ind. $\rightarrow 1 \rightarrow 0.1$ cap. |
| shift)       |                                       |                                                           |
| Power factor | Measuring range                       | 0.00 to 1.00, can only be read out via Bus                |
| Temperature  | Measuring range                       | -20°C to 100°C ±2°C                                       |
| Harmonics    | Distortion factor (THD)               | Voltage: KF-U                                             |
|              | for voltage                           |                                                           |
|              | Partial distortion factors            | 3rd; 5th; 7th; 9th; 11th; 13th; 15th; 17th                |
|              |                                       | and                                                       |
|              |                                       | 19th Harmonics of the voltage                             |
|              | Units                                 | [%]                                                       |
|              | Measuring range                       | 0.00% to 100%                                             |
| Harmonics of | Current harmonics                     | 3rd; 5th; 7th; 9th; 11th; 13th; 15th; 17th                |
| the current  | Total of the current harmonics        | and 19th current harmonic for each                        |
|              |                                       | phase: I <sub>tot</sub>                                   |
|              | Units                                 | [A]                                                       |
|              | Measuring range                       | 0.00A to 999.9kA                                          |

# 7.2 Measuring accuracy

| Current      | ± 2 % / ± 1 digit            |
|--------------|------------------------------|
| Voltage      | ± 2 % / ± 1 digit            |
| Power        | ±4%/±1digit                  |
| Power factor | ± 2 % / ± 1 digit            |
| Frequency    | $\pm$ 0.1 Hz / $\pm$ 1 digit |

# 7.3 Measuring principle

| Reading                                    | 64 measured values per period                                                                                       |
|--------------------------------------------|----------------------------------------------------------------------------------------------------|
| A/D converter                              | 10 bit                                                                                                    |
| Measurement of U and I                     | simultaneous recording of measured values for U and I;                                                              |
| Update speed<br>(complete measuring cycle) | ~ 330 ms                                                                                                    |
| Calculation of harmonics                   | DFT with 64 points per period                                                                                       |
| Frequency measurement                      | Mode: Voltage measured between phase<br>Lx – N / Ly);<br>correct frequency measurement due to<br>network correction |

# 7.4 Device memory

| Data storage                 |                     | 512KB RAM, volatile                                                                                                    |
|------------------------------|---------------------|----------------------------------------------------------------------------------------------------|
| Program and parameter memory |                     | 256 kB flash                                                                                                    |
| Memory type                  |                     | Ring buffer                                                                                                    |
| Extreme value<br>(max./min.) | 25                  | The highest values that have occurred<br>(maximum indicator function) since switching on<br>power supply or manually deleting extreme value |
| Event<br>memory              | Memory size         | 4096 events                                                                                                    |
| Operation<br>logbook         | Memory size         | 512 entries                                                                                                    |
| Limit<br>violations          | Acquisition<br>time | ≥ 550 ms                                                                                                    |

# 7.5 Power supply

| Power supply | 85 – 265V AC/DC 50/60 HZ; 15VA |
|--------------|--------------------------------|

# 7.6 Hardware inputs

| Measuring<br>input for<br>voltage | Terminals<br>10 and 13                              | 57.75V 500V600V AC, intended for max. 500V AC<br>rated voltage; over 500V AC PH-PH to 30.00KV AC PH-<br>PH with auxiliary voltage transformer                    |
|-----------------------------------|-----------------------------------------------------|----------------------------------------------------------------------------------------------------|
|                                   | Input<br>impedance                                  | at least 2.5 MOhm                                                                                                    |
|                                   | Measuring<br>range                                  | programmable                                                                                                    |
| Temperature<br>input              | Measuring<br>range                                  | -20°C to 100°C ± 2°C                                                                                                    |
|                                   | - Connection<br>for PT1000<br>temperature<br>sensor |                                                                                                    |
| Current<br>measuring<br>input     | Terminals<br>20 and 21                              | 0.05A5A6A AC (for x/5A transformer),<br>intended for max. 5A AC rated current<br>0.01A1A1.2A AC (for x/1A transformer),<br>intended for max. 1A AC rated current |
|                                   | Power<br>consumption                                | ≤ 2VA per input at 6A                                                                                                    |
|                                   | Measuring<br>range                                  | programmable                                                                                                    |

# 7.7 Hardware outputs

| Relay outputs                             | Switching<br>stages   | 5 on basic device, one of these can be configured as fan                                                                |
|-------------------------------------------|-----------------------|----------------------------------------------------------------------------------------------------|
|                                           | Switching<br>capacity | 250V (AC) / 2A per relay                                                                                                |
| Alarm relay                               | Switching<br>capacity | 250V (AC) / 2A floating, configurable as fans or switching stage                                                        |
| Interface                                 | Serial<br>interface   | RS-485                                                                                                    |
|                                           | Bus protocol          | KBR Energy bus / Modbus                                                                                                 |
|                                           | Transmission<br>speed | 38400 baud, can be selected on Modbus                                                                                   |
|                                           | Addressing            | Can be addressed up to address 9999 for KBR eBus, scan mode can be activated on the device                              |
|                                           |                       | Bus addresses for Modbus 1 to 247; can be configured on the device                                                      |
| Display and<br>configuration<br>interface | Serial<br>interface   | RS-485 (RJ12)                                                                                                    |
| Module bus<br>interface                   | Serial<br>interface   | RS 485 (RJ12) for ready-made KBR system cable (6 pole modular cable, unshielded) max. length 30 m if placed accordingly |

| Connection elements                              |                                          | Plug terminals                                                                                                    |  |
|--------------------------------------------------|------------------------------------------|----------------------------------------------------------------------------------------------------|--|
| Permissible cross section of<br>connection lines |                                          | 2.5 mm <sup>2</sup> (bus connection and temperature sensor 1.5mm <sup>2</sup> )                                                                                                    |  |
| Measuring<br>voltage<br>inputs                   | Fuse<br>protection                       | max. 6 A                                                                                                    |  |
| Measuring<br>current<br>input                    | Fuse<br>protection                       | NONE!! Always short-circuit current transformer terminals k and I prior to opening the circuit!                                                                                                    |  |
| Control<br>voltage<br>input                      | Fuse<br>protection                       | max. 6 A                                                                                                    |  |
| Relay output                                     | Fuse<br>protection                       | max 2A medium time-lag                                                                                                    |  |
| BUS<br>connection                                | Connection<br>material                   | For proper operation, please only use shielded twisted-<br>pair cables; e.g. J-Y(St)Y EIB 2x2x0.8                                                                                                    |  |
| Transformer connection                           | Connections                              | see connection chart                                                                                                    |  |
| BUS<br>connection                                | Pins for BUS<br>connection<br>via RS-485 | Device MULTIMASTER or interface adapter<br>Terminal 90 ( $\bot$ ) $\rightarrow$ pin $\bot$ → see software manual<br>Terminal 91 (A) $\rightarrow$ pin A → see software manual<br>Terminal 92 (B) $\rightarrow$ pin B → see software manual |  |

# 7.8 Mechanical data

| Mounting rail device | Housing<br>dimensions | 90 x 106 x 61 mm (H x W x D)                                                                                           |
|----------------------|-----------------------|----------------------------------------------------------------------------------------------------|
|                      | Mounting<br>type      | Wall mounting on DIN rail 7.5 mm deep, in accordance<br>with DIN EN 50022, suitable for distribution board<br>mounting |
|                      | Weight                | approx. 650 g                                                                                                    |

# 7.9 Standards and miscellaneous

| Ambient<br>conditions | Standards                     | DIN EN 60721-3-3/A2: 1997-07; 3K5+3Z11; (IEC721-<br>3-3; 3K5+3Z11) |
|-----------------------|-------------------------------|--------------------------------------------------------------------|
|                       | Operating<br>temperature      | -5°C +55°C                                                         |
|                       | Humidity                      | 5% 95%, non-condensing                                             |
|                       | Storage<br>temperature        | -25°C +70°C                                                        |
| Electrical            | Standards                     | DIN EN 61010-1/A2: 1996-05; (IEC1010-1/A2)                         |
| safety                | Protection class              | l, in accordance with DIN EN 61010-/A2: 1996-05                    |
|                       | Overvoltage<br>category       | CAT III: U <sub>PH-PH</sub> up to 400V                             |
|                       | Degree of protection          | IP20 in accordance with DIN EN 40050 part 9: 1993-<br>05           |
|                       | Electromagnetic compatibility | DIN EN 61000-6-3: 2005-06; (IEC 61000-6-3)                         |
| Bacoword              | 4 digit codo                  | If password protection is active deleting and                      |
| protection            | 4 algit code                  | configuring parameters on the device is disabled.                  |

# 7.10 Default settings after reset

| Primary voltage / secondary voltage             | 400 V / 400 V Ph - Ph                                             |  |
|-------------------------------------------------|-------------------------------------------------------------------|--|
| Primary current / Secondary current             | 1000 A / 5 A                                                      |  |
| Cosφ 1 (target Cosφ)                            | inductive 0.95                                                    |  |
| Cosφ 2 (target Cosφ for energy recovery)        | inductive 1.00                                                    |  |
| Cosφ 3 (alarm Cosφ for FTS message)             | inductive 0.92                                                    |  |
| Attenuation coefficient for current and voltage | 2                                                                 |  |
| Temperature measurement                         | Active                                                            |  |
| Operating point fan                             | 28°C, hysteresis 5°C                                              |  |
| Operating point alarm                           | 45°C, hysteresis 5°C                                              |  |
| Operating point emergency switch-off            | 48°C, hysteresis 5°C                                              |  |
| Idle time                                       | 30 sec.                                                           |  |
| Alarm relay time                                | 1200 sec.                                                         |  |
| Alarm relay                                     | NC contact                                                        |  |
| Hysteresis connection                           | 70% of smallest available stage                                   |  |
| Hysteresis disconnection                        | 100% of smallest available stage                                  |  |
| Switch attenuation (stage interval)             | 8 sec.                                                            |  |
| Switching cycle limit                           | 80,000                                                            |  |
| Stage power                                     | No stage power programmed                                         |  |
| Stages                                          | System type standard                                              |  |
|                                                 | Discharge time 60 sec.                                            |  |
|                                                 | Detuning 7 %                                                      |  |
|                                                 | Cabinet No. 1                                                     |  |
|                                                 | Stage 5 as fan                                                    |  |
| Harmonics monitoring                            | Enabled, THD 8%, error message is displayed                       |  |
| Induced current measurement                     | Disabled                                                          |  |
| Password                                        | 9999 / all functions can be accessed                              |  |
| Limiting value overvoltage switch-off           | Active, 253 V Ph-N, stages switch off, error message is displayed |  |

#### Unaffected by a RESET:

Bus address Date and time Language

# 8 Appendix

# 8.1 General technical data of the modules (without multimess 1D4)

| Power supply:             | Via module bus        | 24VDC / ca. 2W                                                                                                    |
|---------------------------|-----------------------|----------------------------------------------------------------------------------------------------|
|                           | Connection            | Modular connector<br>RJ12:6P6C                                                                                                 |
| Module bus interface:     | Serial interface      | RS485                                                                                                    |
|                           | Module bus connection | RJ12 for ready-made KBR<br>system cable, max. length<br>30 m if placed accordingly                                             |
|                           | Transmission speed    | 38400 Bps                                                                                                    |
|                           | Bus protocol          | KBR module bus                                                                                                    |
| Mechanical data:          |                       |                                                                                                    |
| Mounting rail device      | Housing dimensions    | 90 x 36 x 61 mm (H x W x D)                                                                                                    |
|                           | Mounting type         | Wall mounting on DIN<br>rail 7.5 mm deep, in<br>accordance with DIN<br>EN 50022 Suitable for<br>distribution board<br>mounting |
|                           | Weight                | approx. 100g                                                                                                    |
| Standards and miscellaned | ous:                  |                                                                                                    |
| Ambient conditions        | Standards             | DIN EN 60721-3-3/A2:<br>1997-07;<br>3K5+3Z11;<br>(IEC721-3-3; 3K5+3Z11)                                                        |
|                           | Operating temperature | -5°C +55°C                                                                                                    |
|                           | Humidity              | 5% 95%,<br>non-condensing                                                                                                    |
|                           | Storage temperature   | -25°C +70°C                                                                                                    |

#### 8.2 Relay output module multisio 2D2 4RO

#### 8.2.1 Relay output module connection chart

Terminal assignment: Terminal 40: Shared connection (C) Terminal 41: Output relay 1 (K1) Terminal 42: Output relay 2 (K2) Terminal 43: Output relay 3 (K3) Terminal 44: Output relay 4 (K4) IN / OUT: Module bus / supply voltage

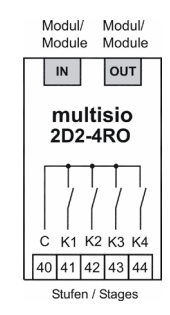

## 8.2.2 Relay output module LED display

The LEDs at the relay output module indicate the current state of the relay output. If the output is active, the LED is lit. If the output is passive, the LED is off.

In KBR eBus scanning mode, all 4 output LEDs are flashing.

In the module detection mode, the output LEDs generate a running light.

#### The displays are:

LED1 for: Output relay 1 (K1) switched LED2 for: Output relay 2 (K2) switched LED3 for: Output relay 3 (K3) switched LED4 for: Output relay 4 (K4) switched

Power LED: Operating voltage

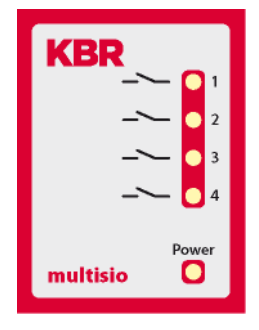

# 8.2.3 Function of the scan button

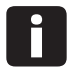

#### Note

If the scan button is pressed briefly, the module enters the scanning mode.

Switch setting illustrated OFF = white ON = gray

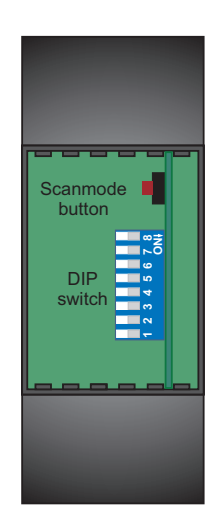

#### 8.2.4 Function of the DIP switches

In case of operation at the multicomp 5D6, the DIP switches have no function

| l ∞ <u>→</u> |
|--------------|
| ۱≻ę          |
| 9            |
| LO I         |
| 4            |
| <b>m</b>     |
|              |
| - I          |

| Module specific technical o          | lata:                |                                    |
|--------------------------------------|----------------------|------------------------------------|
| Hardware outputs:                    |                      |                                    |
|                                      | 5-pole plug terminal |                                    |
| Voltage supply of the relay outputs: | Terminal 40          | floating                           |
| 4 relay outputs                      | Terminals 41 to 44   | floating                           |
|                                      | Contact capacity     | 500VA each,<br>2A, 250V 50/60Hz    |
|                                      | Overvoltage category | CAT II                             |
| Display                              | LED                  | 4x message<br>1x operation display |
| Control unit                         | DIP switch           | 1x 8-fold                          |
|                                      | Button               | Scan button (module bus)           |

# 8.3 Temperature module multisio 2D2 1TI2RO

## 8.3.1 Temperature module connection chart

#### **Terminal assignment**

Terminal 40: Relay input Alarm Terminal 41: Relay input Alarm Terminal 42: Relay input Fan Terminal 43: Relay output Fan Terminal 51: Temperature input - PT1000 Terminal 52: Temperature input + PT1000 IN / OUT: Module bus / supply voltage

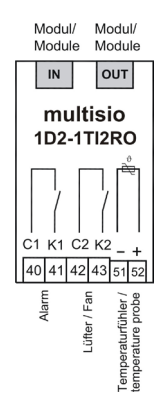

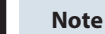

The module relay outputs are designed as floating outputs.

#### 8.3.2 Temperature module LED display

In KBR eBus scanning mode, all 4 input LEDs are flashing. In the module detection mode, the input LEDs generate a running light.

#### The displays are:

LED1 on: Alarm relay switched (contact open)

LED2 on: Fan relay closed

LED3 on: Temperature sensor not connected

LED4 on: Short circuit on temperature sensor

Power LED: Operating voltage

# ALA 1 -~> 0 2 ①-// 0 3 ①-/- 0 4 ①-/- 0 4 Power • • multisio • •

#### 8.3.3 Function of the scan button

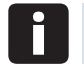

#### Note

If the scan button is pressed briefly, the module enters the scanning mode.

Switch setting illustrated

OFF = white ON = gray

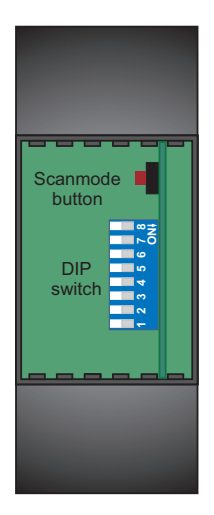

# 8.3.4 Function of the DIP switches

In case of operation at the multicomp 5D6, the DIP switches have no function

| <b>∞</b> <u>+</u> |
|-------------------|
| ∎⊳ő               |
| 9                 |
| 40                |
| 4                 |
| <b>m</b>          |
| 2                 |
|                   |

| Module specific technical data: |                      |                                     |
|---------------------------------|----------------------|-------------------------------------|
| Hardware inputs:                |                      |                                     |
| Temperature inputs              | Measuring range      | -20°C to +100°C +/- 2°C             |
|                                 | 2-pole plug terminal | for PT-1000 sensor                  |
| Hardware outputs:               |                      |                                     |
| 2 relay outputs                 | 4-pole plug terminal | floating                            |
|                                 | Contact capacity     | 500VA each, 2A, 250V and<br>50/60Hz |
|                                 | Overvoltage category | CAT II                              |
| Display                         | LED                  | 4x message, 1x operation display    |
| Control unit                    | DIP switch           | 1x 8-fold                           |
|                                 | Button               | Scan button (module bus)            |

# 8.4 multisio 1D2-4Cl current measuring module

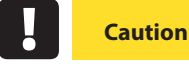

The multisio 1D2-4CI may only be operated with current transformers connected upstream!

The transformers may not be secondarily grounded.

Up to the 690 V network (phase to phase voltage), the connected current transformers have to be designed for a test voltage of at least 2500 VAC for 1 minute.

## 8.4.1 Current measuring module connection chart

#### Terminal assignment Upper terminal row:

Terminal 20: Current input k1 Terminal 21: Current input l1 Terminal 22: Current input k2 Terminal 23: Current input l2

#### Lower terminal row:

Terminal 24: Current input k3 Terminal 25: Current input l3 Terminal 26: Current input k4 Terminal 27: Current input l4

IN / OUT: Module bus / supply voltage

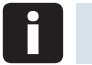

#### Note

Connect the current transformers according to the terminal numbers, i.e. transformer 1 to terminal 20/21, transformer 2 to terminal 22/23 etc.! The current inputs of the module are not galvanically separated!

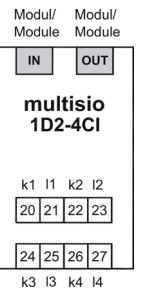

#### 8.4.2 Current measuring module LED display

The power LED is flashing quickly in KBR eBus scanning mode, and slowly in module detection mode.

In normal operation, the LED is illuminated constantly.

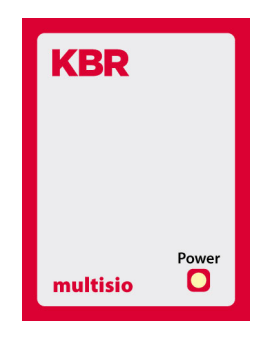

Power LED: Operating voltage

# 8.4.3 Function of the scan button

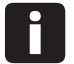

# Note

If the scan button is pressed briefly, the module enters the scanning mode.

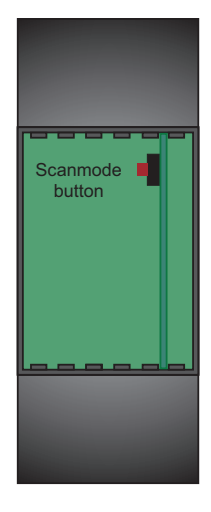

| Module specific technical data: |                             |                                                                                                   |
|---------------------------------|-----------------------------|---------------------------------------------------------------------------------------------------|
| Hardware inputs:                |                             |                                                                                                   |
| 4 current measuring inputs      | Measuring range             | 0 to 6A AC                                                                                        |
|                                 | 2x 4-pole<br>plug terminals | Permissible cross section<br>of connection lines<br>2,5 mm <sup>2</sup>                           |
| Measuring current input         | Fuse protection             | NONE!!!                                                                                           |
|                                 |                             | Always short-circuit current<br>transformer terminals k<br>and I prior to opening the<br>circuit! |
|                                 | Overvoltage category        | CAT II                                                                                            |
| Display                         | LED                         | 1x operation display /<br>status display                                                          |
| Control unit                    | Button                      | Scan button (module bus)                                                                          |

# 8.5 Technical data of the multimess 1D4 measuring module

# 8.5.1 Measuring accuracy

| Current        | ± 0.5 % / ± 1 digit          |
|----------------|------------------------------|
| Voltage        | ± 0.5 % / ± 1 digit          |
| Apparent power | ± 1 % / ± 1 digit            |
| Active power   | ± 1 % / ± 1 digit            |
| Reactive power | ± 1 % / ± 1 digit            |
| Frequency      | $\pm$ 0.1 Hz / $\pm$ 1 digit |

# 8.5.2 Measuring principle

| Reading                                    | 128 measured values per period                            |
|--------------------------------------------|-----------------------------------------------------------|
| A/D converter                              | 12 bit                                                    |
| Measurement of U and I                     | simultaneous recording of<br>measured values for U and I; |
| Update speed<br>(complete measuring cycle) | < 1 sec.                                                  |
| Harmonics calculation                      | DFT with 128 points per period                            |
| Frequency measurement                      | Mode: Voltage measured<br>between phase L1, L2, L3 – N    |

# 8.5.3 Device memory

| Energy and data memory        |                  | 16kB RAM, unbuffered                           |
|-------------------------------|------------------|------------------------------------------------|
| Program / parameter memory    |                  | 256 kB Flash / 4kB EEP                         |
| Energy counter P+, P-, Q+, Q- |                  | saved in EEP                                   |
| Limit violations              | Acquisition time | 8 min. for average current value, saved in RAM |

# 8.5.4 Power supply

| Measuring module power supply | 50230280 VAC Ph-N, 3.2VA, 50/60 Hz provided by the measuring voltage |
|-------------------------------|----------------------------------------------------------------------|
| Module bus power supply       | ext. 24VDC, 0.3W,<br>via RJ12 module bus connector                   |

# 8.5.5 Hardware inputs and outputs

# 8.5.5.1 Inputs

| Measuring inputs | U <sub>L1-N</sub> ; U <sub>L2-N</sub> ; U <sub>L3-N</sub> | 3 x 50V230V280V AC 50/60 Hz |
|------------------|-----------------------------------------------------------|-----------------------------|
| for voltage      | Input impedance                                           | 900 kOhm each (Ph-N)        |
| Measuring inputs | I <sub>L1</sub> ; I <sub>L2</sub> ; I <sub>L3</sub>       | 3 x 0,02A5A6A AC            |
| for current      | Power consumption                                         | <_ 0.3 VA per input at 6A   |

# 8.5.5.1 Outputs

| Serial    | Module bus | RS485 via RJ12 interface                                                                             |
|-----------|------------|----------------------------------------------------------------------------------------------------|
| interface | Baud rate  | 38400                                                                                                |
|           | Addressing | Can be addressed using the display or<br>visual energy (connection via multisio<br>3D2 ESBS gateway) |

# 8.5.6 Electrical connection

| Connection<br>elements                              |                     | Plug terminals                                                                                              |
|-----------------------------------------------------|---------------------|----------------------------------------------------------------------------------------------------|
| Permissible<br>cross section of<br>connection lines |                     | 2.5 mm <sup>2</sup>                                                                                         |
| Measuring voltage inputs                            | Fuse protection     | max. 6 A                                                                                                    |
| Measuring current inputs                            | Fuse protection     | NONE!!! Always short-circuit current<br>transformer terminals k and I prior to<br>opening the circuit!      |
| Input<br>control voltage                            |                     | via measuring voltage                                                                                       |
| Module bus<br>connection                            | Connection material | ready-made KBR system cable (6 pole<br>modular cable, unshielded), max.<br>length 30m if placed accordingly |

# 8.5.7 Mechanical data

| Busbar  | Housing measurements | 90 x 71 x 61 mm (H x W x D)                                                                                             |
|---------|----------------------|----------------------------------------------------------------------------------------------------|
| devices | Mounting type        | Wall mounting on DIN rail 7.5mm deep,<br>in accordance with DIN EN 50022<br>Suitable for distribution board<br>mounting |
|         | Weight               | approx. 175g                                                                                                    |

| Environmental conditions | Standards and<br>subsequent<br>amendments | DIN EN 60721-3-3/A2: 1997; 3K5+3Z11;<br>(IEC721-3-3; 3K5+3Z11)                                          |
|--------------------------|-------------------------------------------|----------------------------------------------------------------------------------------------------|
|                          | Operating temperature                     | -5°C +55°C                                                                                              |
|                          | Humidity                                  | 5% 95% non-condensing                                                                                   |
|                          | Storage temperature                       | -25°C +70°C                                                                                             |
| Electrical<br>safety     | Standards and<br>subsequent<br>amendments | DIN EN 61010: 2001 +B1: 2002; +B2:<br>2004                                                              |
|                          | Protection class                          | 11                                                                                                    |
|                          | Overvoltage<br>category                   | CAT III: U <sub>PH-PH</sub> up to 400V                                                                  |
|                          | Degree of protection                      | IP 20<br>DIN EN 60529:1991 +A1:2000                                                                     |
|                          | Electromagnetic<br>compatibility          | DIN EN 61000-6-1: 2007,<br>DIN EN 61000-6-2: 2005,<br>DIN EN 61000-6-3: 2007,<br>DIN EN 61000-6-4: 2007 |

# 8.5.8 Standards and miscellaneous

## 8.5.9 Commissioning of the multimess 1D4 with multicomp 5D6

For commissioning the multimess 1D4 at the multicomp 5D6, please proceed as follows:

- 1. Connect the measuring module to the multicomp 5D6 via the module bus interface.
- 2. At the terminals 10 (L1), 11 (L2), 12 (L3) and 13 (N) , connect the measuring voltage (the operating voltage of the measuring module).
- 3. At the multicomp display, select the menu Settings > Extra > Settings > Modules > Module management > Module.
- 4. Displayed are the multicomp basic module as well as modules already existing and the menu item "scan".
- 5. After selecting this menu item with the cursor buttons, the scan mode can be started with the scan button. The display is flashing. This way, the scan button at the measuring module (close to the status LED, flashing green) is unlocked.

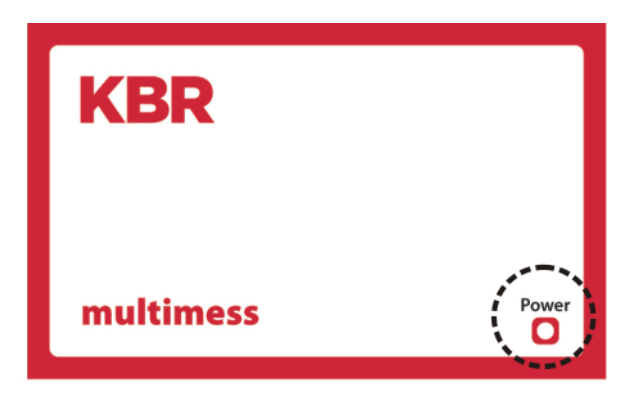

12. By pressing the scan sensor button for approx. 4 seconds, set the measuring module into scan mode (the green status LED flashes more quickly).

The multicomp basic module now recognizes the measuring module and adds it to the list of modules connected. You can now scan further modules, which are automatically added to the module list or, by touching the stop button, end the scanning process. The multicomp 5D6 can manage a maximum number of six modules.

#### 8.9.10 Connections

| Terminals 10 to 13<br>(L1, L2, L3, N)                                          | Measuring voltage. The power supply<br>of the device is also provided by the<br>measuring voltage. Please see the<br>nameplate of the device for technical<br>data.                                                                                                    |
|--------------------------------------------------------------------------------|----------------------------------------------------------------------------------------------------|
| Terminal<br>20 (k1) and 21 (l1),<br>22 (k2) and 23 (l2)<br>24 (k3) and 25 (l3) | Measuring inputs for current. The<br>measuring inputs for current must be<br>connected via current transformers<br>x/1A AC or x/5A AC. When connecting<br>transformers, pay attention to the<br>energy flow direction and the correct<br>assignment of measuring voltage<br>inputs to the current transformers. |

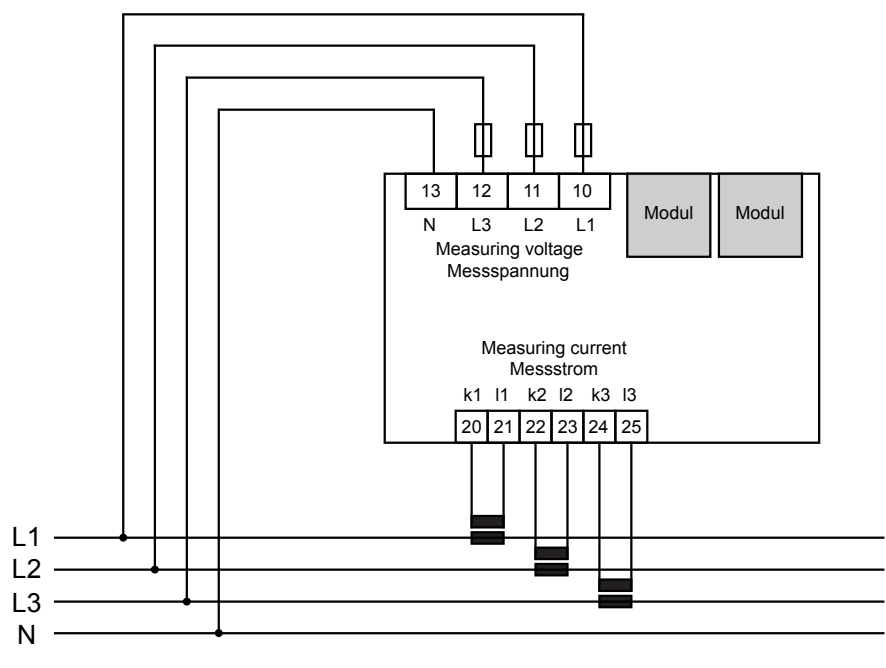

Stromflussrichtung / current direction

# Index

# Α

| Alarm                   | 24  |
|-------------------------|-----|
| Fan                     | 24  |
| Overtemperature         | 24  |
| Switching stages        | 24  |
| Alarm cosφ              | 52  |
| Alarm temperature       | 23  |
| Alarm threshold 20, 21  | ,23 |
| Ambient conditions 90,  | 92  |
| Appendix                | 92  |
| Auto configuration mode | 52  |

#### В

| Basic configuration | 78 |
|---------------------|----|
| Bus parameters      | 60 |

# С

| Capacitor stages                | 16 |
|---------------------------------|----|
| Additional modules              | 17 |
| Clock and runtime               | 62 |
| Clock time / date               | 62 |
| Configuration                   | 17 |
| Connection chart                | 12 |
| I h distortion current strength | 45 |
| Main menu                       | 36 |
| Module management               | 41 |
| Stages                          | 42 |
| Temperature                     | 40 |
| U h distortion factor voltage   | 44 |
| Voltage / current               | 39 |
| Current input                   | 89 |
| Current transformer connection  | 13 |
| Current transformer values      | 18 |
| Password                        | 73 |

# D

| Default settings    | 91 |
|---------------------|----|
| Definition of terms | 30 |

| Device memory      | 8  | б, | 101  |
|--------------------|----|----|------|
| Display / language |    |    | 61   |
| Displays           |    | •• | 25   |
| Disposal           | •• | 9  | , 11 |

# E

| Emergency shut-down | 23 |
|---------------------|----|
| Error detection     | 76 |
| Error messages      | 76 |
| Event memory        | 86 |

## F

| Function test . | • | • | • | • | • | • | • | • | • | • | • | • | • | • | • | • | • | • | • | • | • | • | • | • | 1 | 7 |  |
|-----------------|---|---|---|---|---|---|---|---|---|---|---|---|---|---|---|---|---|---|---|---|---|---|---|---|---|---|--|
| function (cst.  | • | • | • | • | • | • | • | • | • | • | • | • | • | • | • | • | • | • | • | • | • | • | • | • |   | ' |  |

# н

| Harmonic switch-off             | 68 |
|---------------------------------|----|
| Hot key area                    | 25 |
| Hotline (service / information) | 72 |

# 

# L

L

| LEDs               | 93 |
|--------------------|----|
| Limit temperatures | 83 |

# М

| Hardware inputs/outputs 87, 88, | 89 |
|---------------------------------|----|
| Maintenance                     | 20 |
| Measuring and display values    | 25 |
| Measuring inputs for current    | 13 |
| Floating relay contacts         | 13 |
| Interface connection            | 14 |
| Measuring input for voltage     | 13 |
| Power supply connection         | 14 |
| Supply voltage                  | 87 |
|                                 |    |

| Temperature sensor input | 13 |
|--------------------------|----|
| Memory functions 1       | 01 |
| Menu overview            | 26 |
| Menu settings 1          | 03 |
| Messages                 | 75 |
| Module management        | 41 |
| Modules                  | 92 |
| Module scan              | 57 |

# Ν

| Navigation  | har |   |   |   |   |   |   |   |   |   |   |   |   |   |   |   |   |   |   |   |   |   |   |   | 20 | - |
|-------------|-----|---|---|---|---|---|---|---|---|---|---|---|---|---|---|---|---|---|---|---|---|---|---|---|----|---|
| ivaviyation | Jai | ٠ | ٠ | ٠ | ٠ | ٠ | ٠ | ٠ | ٠ | ٠ | ٠ | ٠ | ٠ | ٠ | ٠ | ٠ | ٠ | ٠ | ٠ | ٠ | ٠ | ٠ | ٠ | ٠ | ۷. | , |

# 0

| Overtemperature switch-offs          | 24 |
|--------------------------------------|----|
| Overvoltage and lightning protection | 9  |

# Ρ

| Parameter              | 34 |
|------------------------|----|
| Password protection    | 73 |
| Password types         | 73 |
| Performance monitoring | 21 |
| Power consumption      | 87 |
| Power supply           | 87 |
| Product liability      | 9  |
| Programming            | 16 |

# R

| Range of functions             | 20 |
|--------------------------------|----|
| Reset                          | 68 |
| Resonance frequency            | 20 |
| Resonance frequency monitoring | 20 |

# S

| Safety notes      | 8  |
|-------------------|----|
| Secondary current | 16 |
| secureC           | 20 |
| secureC password  | 73 |
| Serial interface  | 88 |

| <b>•</b> • • • •            | ~  |
|-----------------------------|----|
| Set target cos $\phi$       | 81 |
| Settings                    | 56 |
| Commissioning               | 49 |
| Messages                    | 75 |
| Modules / display           | 56 |
| Stages                      | 52 |
| System                      | 64 |
| Target cosine               | 52 |
| Special outputs (K5, S)     | 55 |
| Standards                   | 90 |
| Start menu Commissioning    | 35 |
| Status messages             | 76 |
| Switching stages            | 32 |
| Switching times             | 64 |
| Switch-off threshold LIM le | 33 |
| Alarm delay                 | 33 |
| Attenuation (DC)            | 33 |
| Hysteresis                  | 33 |
| Idle time                   | 33 |
| Switch attenuation          | 33 |
| Switching cycle limit       | 33 |
| Switch-off threshold LIM U  | 33 |
| Switch on                   | 64 |
|                             |    |

# Т

| Target cosine          | 17 |
|------------------------|----|
| Target cosφ            | 52 |
| Technical data         | 85 |
| Temperature monitoring | 23 |
| Thyristor / contactor  | 23 |

# U

| Units display | 25 |
|---------------|----|
| User manual   | 6  |

# Ζ

| Zero-point | creator |  |  |  |  | • |  |  |  | • | • | • | • | • | • | • | • | • |  | 5 | 1 |  |
|------------|---------|--|--|--|--|---|--|--|--|---|---|---|---|---|---|---|---|---|--|---|---|--|
|------------|---------|--|--|--|--|---|--|--|--|---|---|---|---|---|---|---|---|---|--|---|---|--|

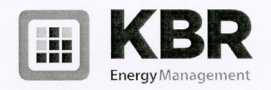

#### ERKLÄRUNG DER KONFORMITÄT DECLARATION OF CONFORMITY DÉCLARATION DE CONFORMITÉ

#### Wir KBR GmbH Schwabach

We/Nous (Name des Anbieters / supplier's name / norm du fournisseur)

#### Am Kiefernschlag 7 D-91126 Schwabach

(Anschrift / address / addresse)

erklären in alleiniger Verantwortung, dass das (die) Produkt(e) / declare under our sole responsibility that the product(s) / Déclarons sous notre seule responsabilité, ques le(s) produkt(s)

multicomp 5D6-ESBSDS-1V1C6RO

(Bezeichnung, Typ oder Modell oder Seriennummer / name, type or model or serial number / nom, type ou modèle, N° de lot ou de série)

mit folgenden Europäischen Richtlinien übereinstimmt (übereinstimmen) is (are) in conformity with the following directives / Répondet(ent) aux directives suivantes

> Niederspannungsrichtline Nr. Low Voltage Directive No. Directive Basse Tension N°

EMV-Richtlinie Nr. EMV Directive No. EMV Directive N°

\*\*\*ab 16.01.2007 \*\*\*from 16st Jan. 2007 \*\*\*à partir du 16er janvier 2007 2006/95/EG\*\*\* 2006/95/EC 2006/95/CE 2004/108/EG\*\*\* 2004/108/EC 2004/108/CE

Dies wird nachgewiesen durch die Einhaltung folgender Norm(en) This is documented by the accordance with the following standard(s) / Justifié par le respect de la (des) norme(s) suivante(s)

DIN EN 61010-1:2002;

DIN EN 61010-1/BL1:2002 DIN EN 61010-1/BL2:2004

DIN EN 61000-6-1:2007 DIN EN 61000-6-2:2006 DIN EN 61000-6-3:2007 DIN EN 61000-6-4:2007

(Titel und/oder Nr. sowie Ausgabedatum der Norm(en) Title and/or number and date of issue of the standard(s) Titre et/ou numéro et date d'édition de la (des) norme(s)

**C E** Schwabach, 07.05.2012

(Ort und Datum der Ausstellung Place and date of issue Lieu et date de l'édition)

Al land Geschäftsführen General manage

KBR GmbH - Am Kiefernschlag 7 - D-91126 Schwabach - T +49 (0) 9122 6373-0 - F +49 (0) 9122 6373-83 - E info@kbr.de - www.kbr.de
| <br> |
|------|
|      |
|      |
|      |
| <br> |
| <br> |
|      |
|      |
|      |
| <br> |
| <br> |
|      |
|      |
| <br> |
|      |
|      |
|      |
|      |
| <br> |
|      |
|      |
| <br> |
| <br> |

Notes

| <br> | <br> |
|------|------|
|      |      |
|      |      |
|      |      |
|      |      |
|      |      |
|      |      |
| <br> | <br> |
|      |      |
|      |      |
|      |      |
| <br> | <br> |
|      |      |
| <br> | <br> |

## KBR Kompensationsanlagenbau GmbH

Am Kiefernschlag 7 D-91126 Schwabach, Germany 
 Phone
 +49 9122 6373 - 0

 Fax
 +49 9122 6373 - 83

 E-mail
 info@kbr.de

## www.kbr.de

EDEBDA0204-4514-1\_EN